# Garage Band基礎講座

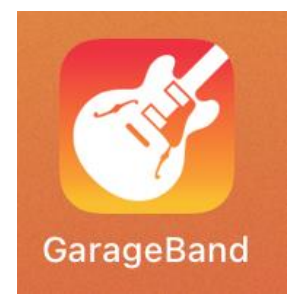

Garage Bandで何ができるの?

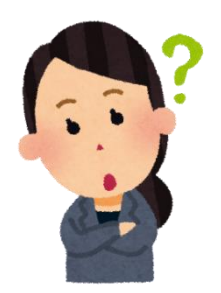

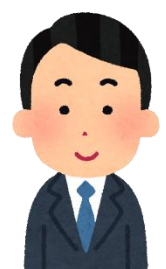

### 楽器を学んだり、実際に演奏したり 🔀 編集したり…たくさんのことができます!

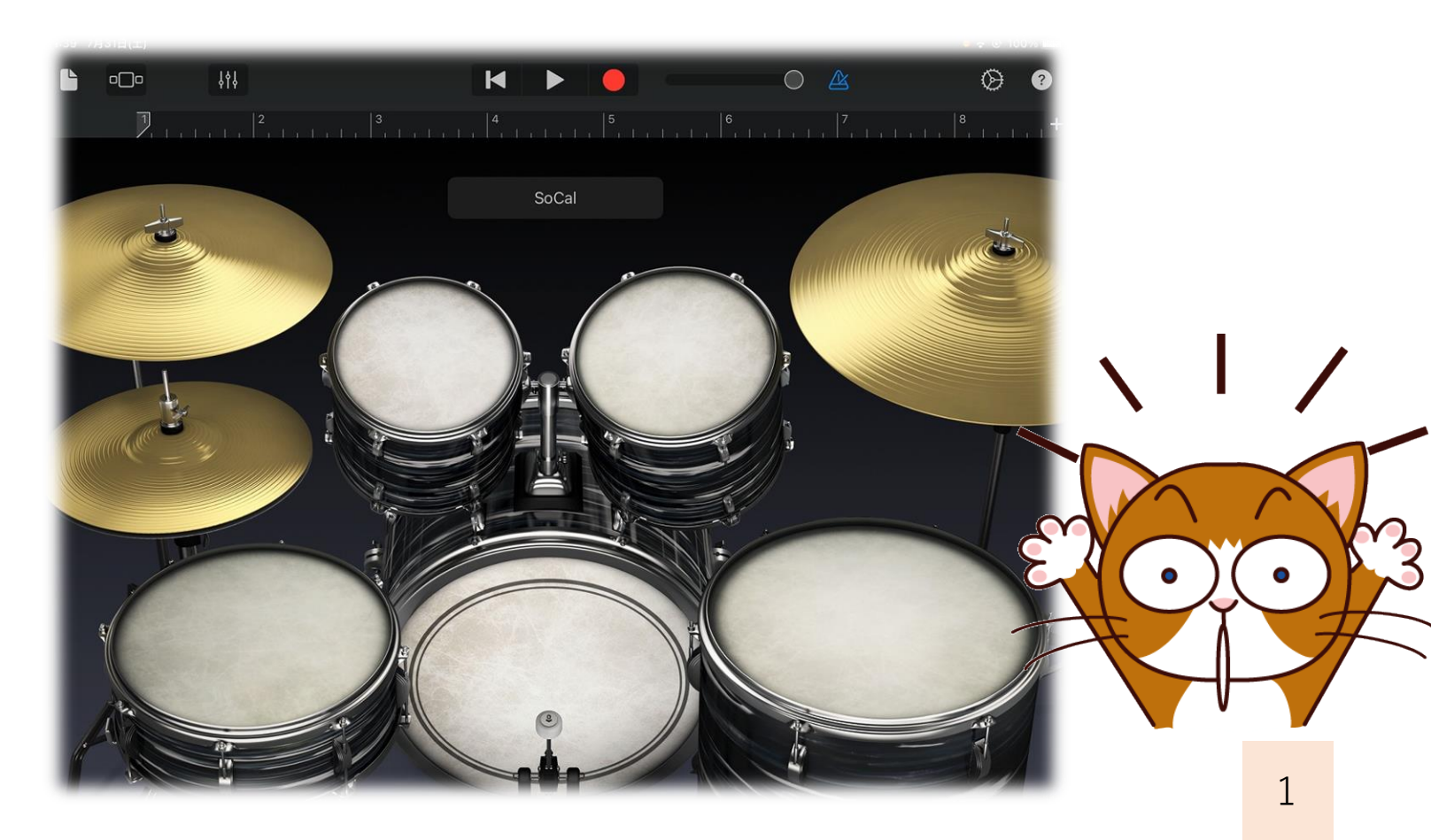

# Garage Bandのはじめ方

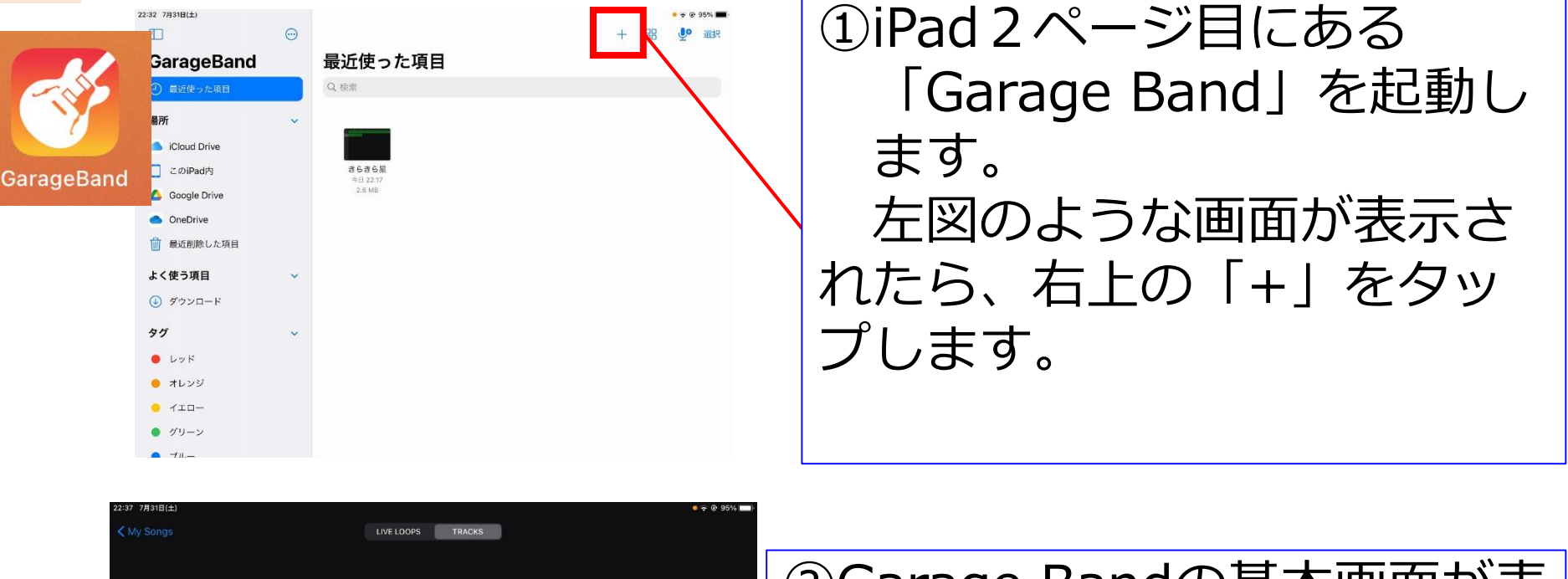

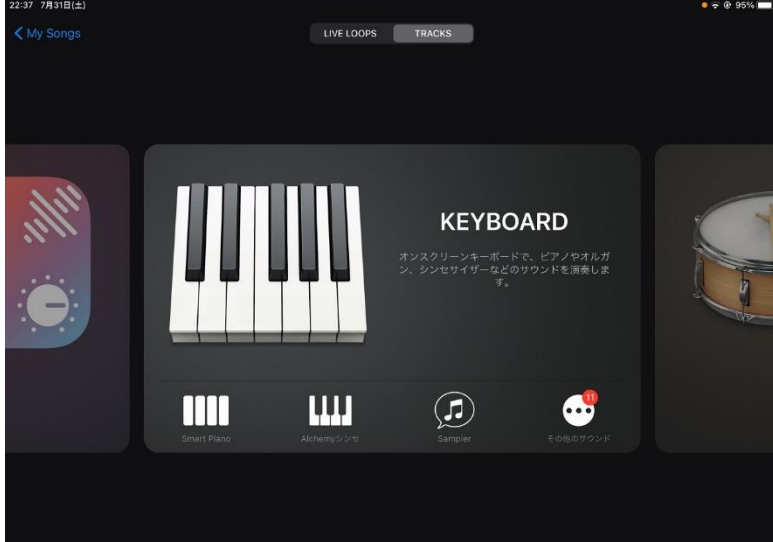

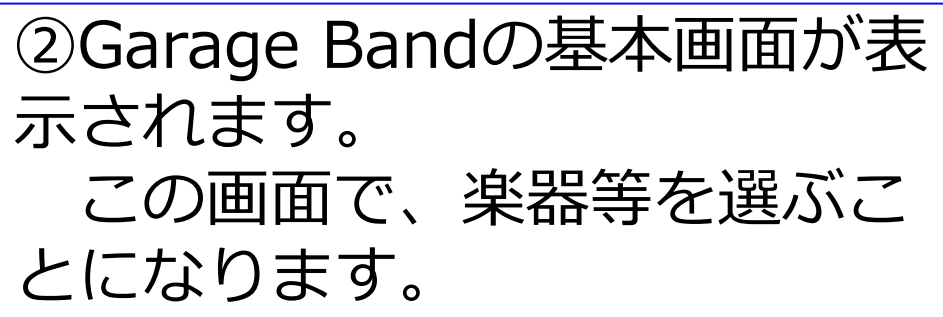

### 声で遊ぼう~Sampler①~

Garage Bandを使えば、自分の声も楽器にすること ができます。 簡単で楽しいので、Garage Bandの導入に使ってみ るといいですよ!

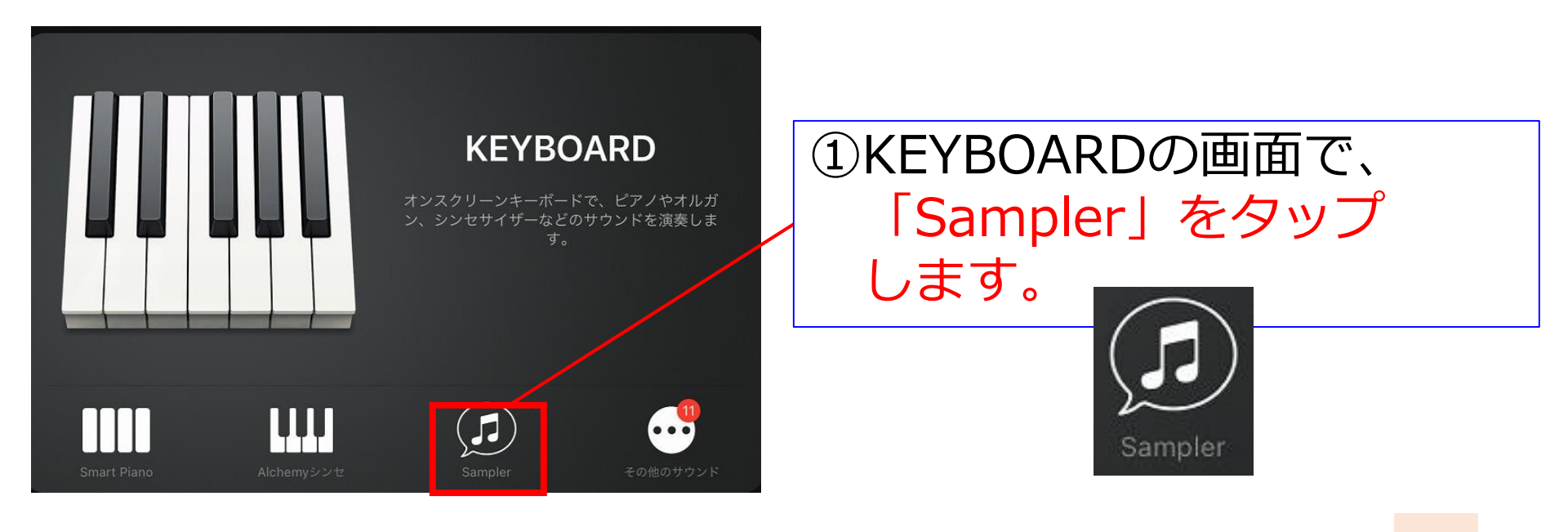

### 声で遊ぼう~Sampler2~

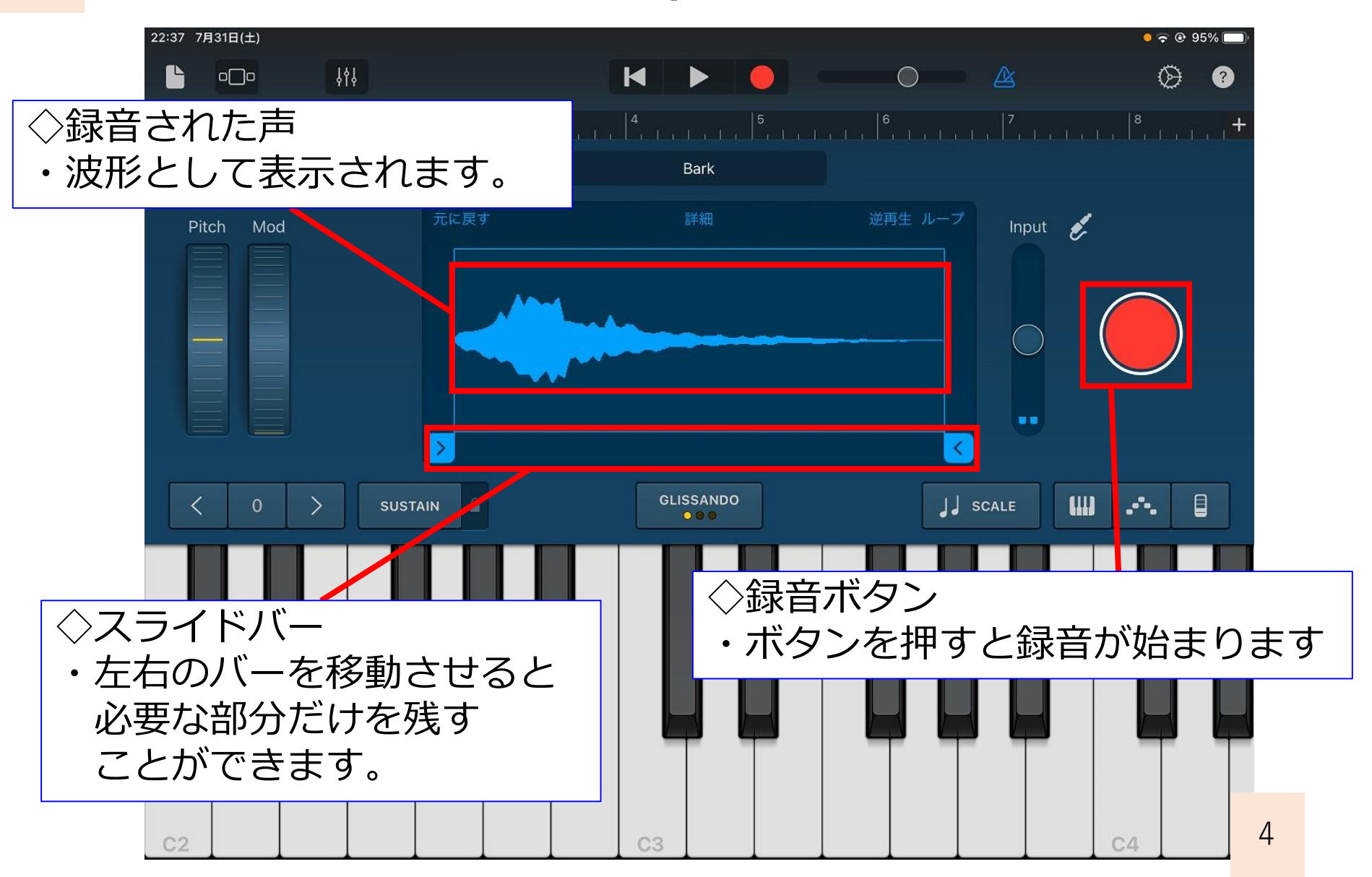

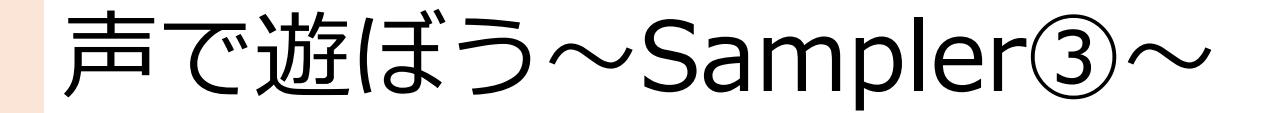

### (1) 色々な言葉を録音・再生しよう!

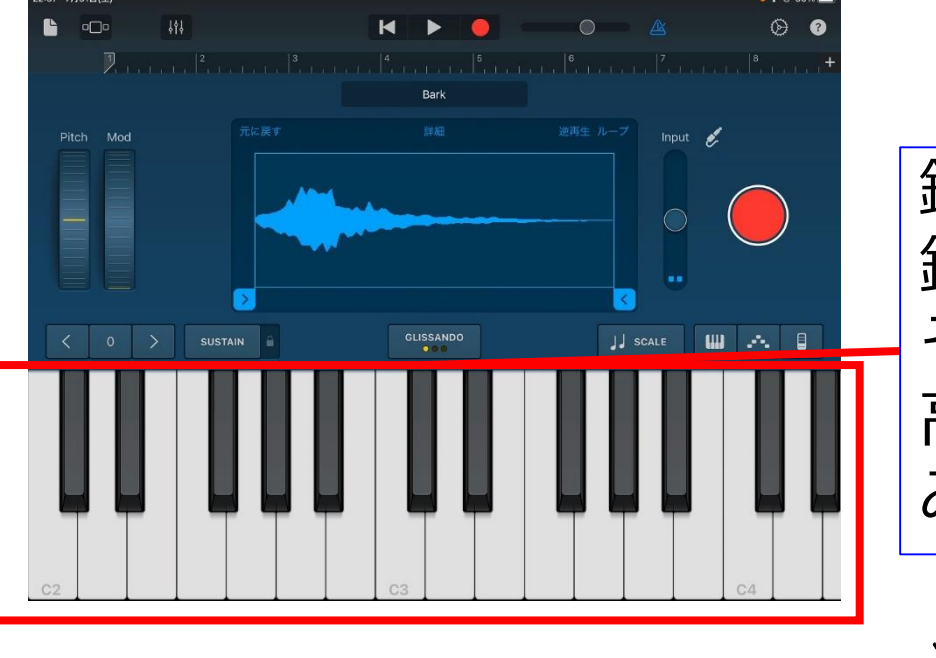

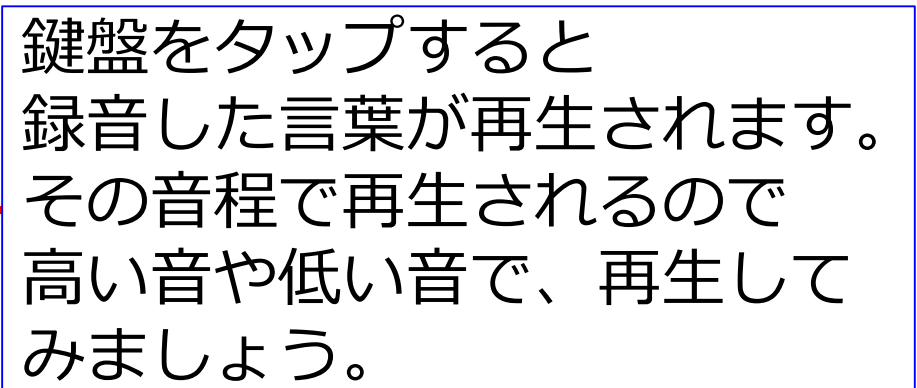

【こんな音遊び♪】 **上** ・言葉を高音で再生=「なんと言ってる?ゲーム」 ・同じ言葉を録音=「ハモらせゲーム」

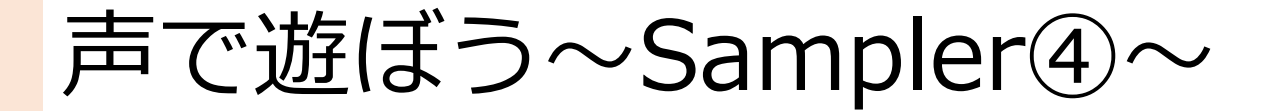

### (2) 逆再生してみよう!

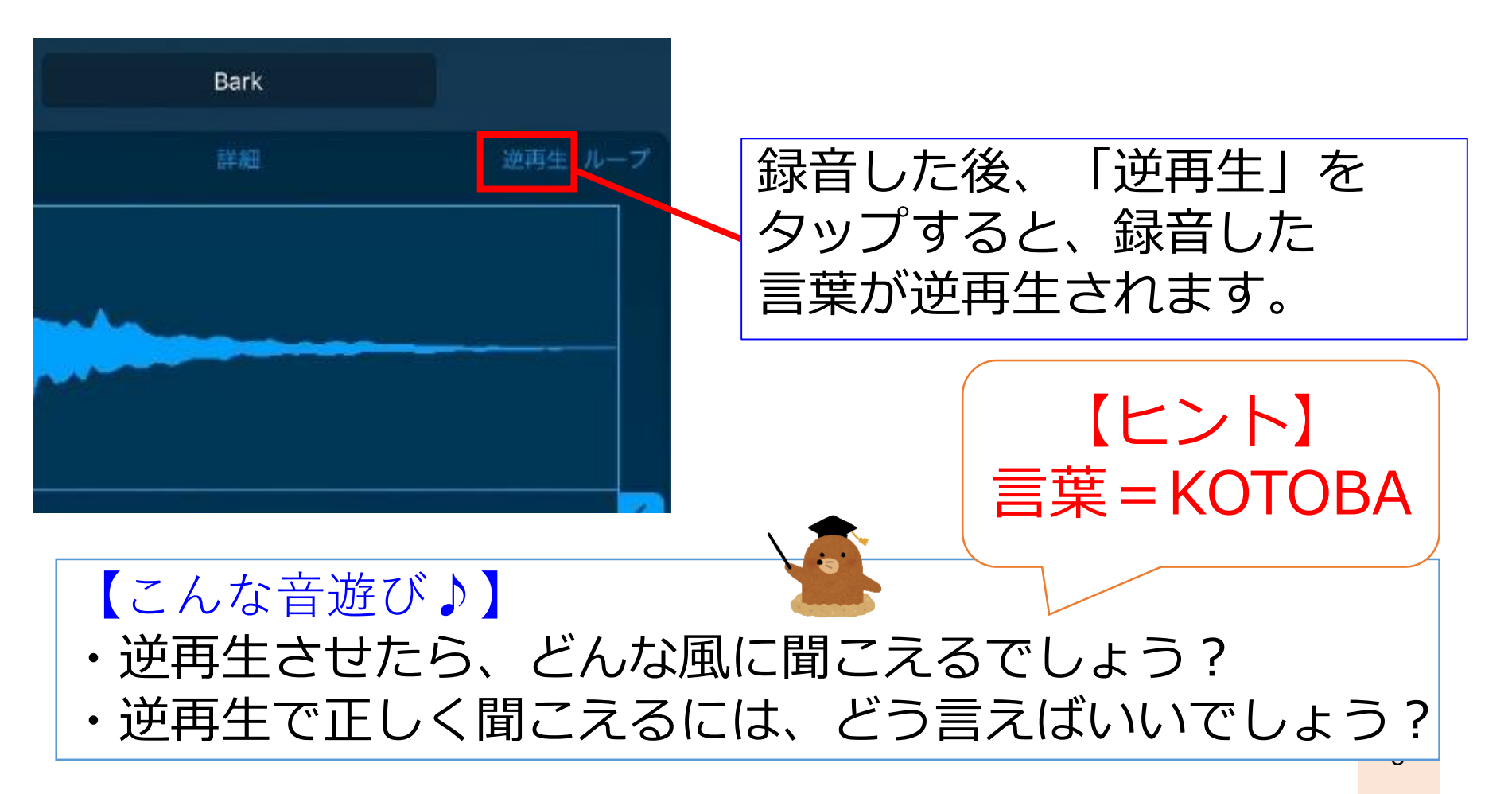

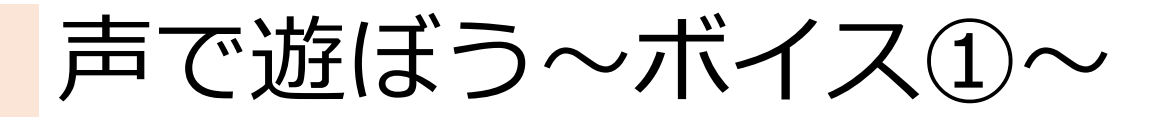

Garage Bandには、Sampler以外にも、声を楽器の ように扱える「ボイス」というものがあります。 こちらも使ってみましょう。

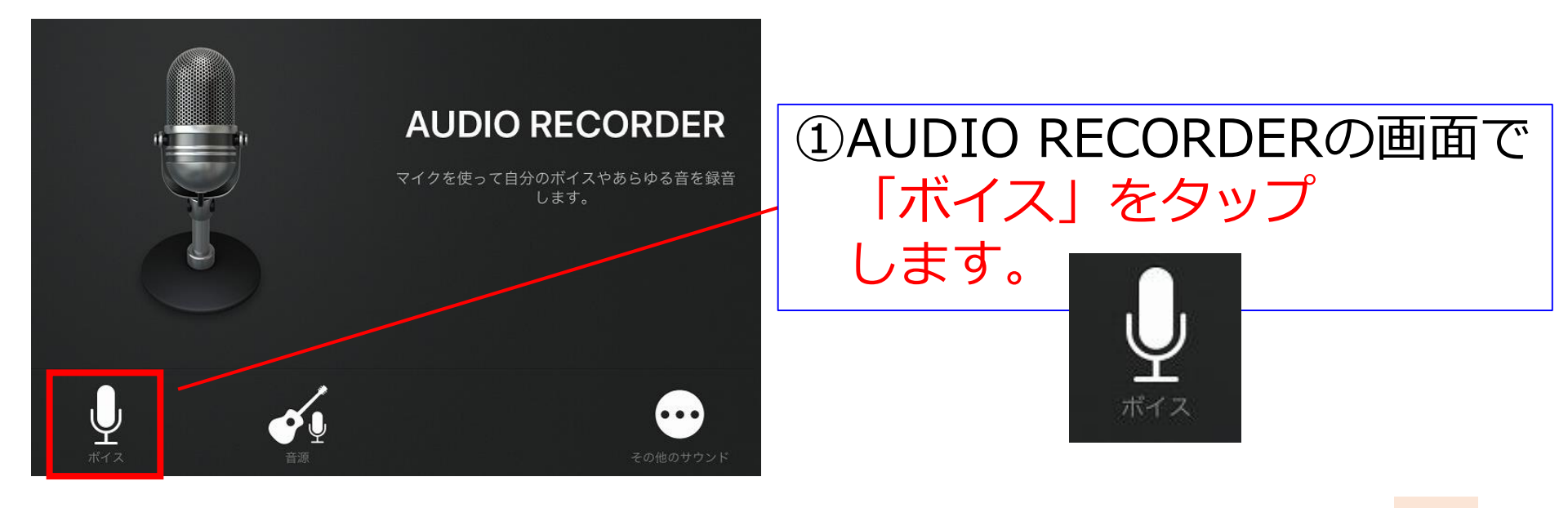

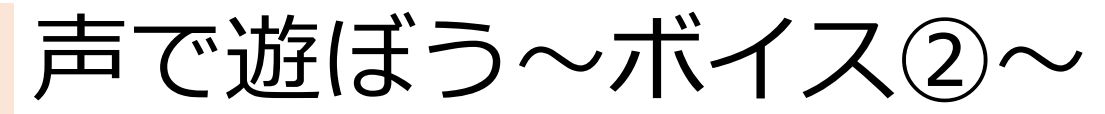

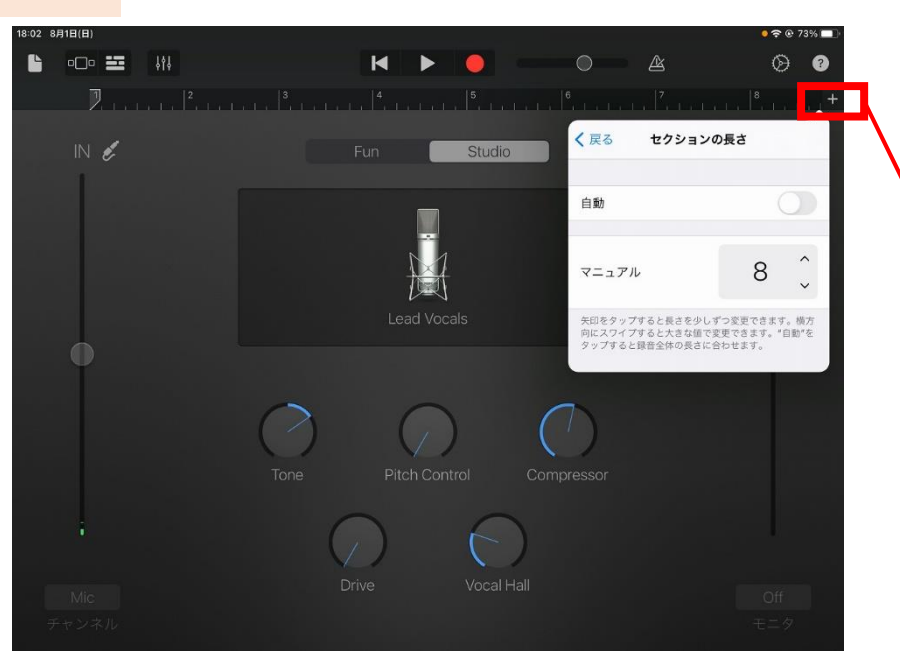

②ボイスの録音画面です。 まずは、右上の「+」を タップして、セクションの長 さを短くしてみましょう。 ※この操作は、よく使うので 覚えておきましょう。

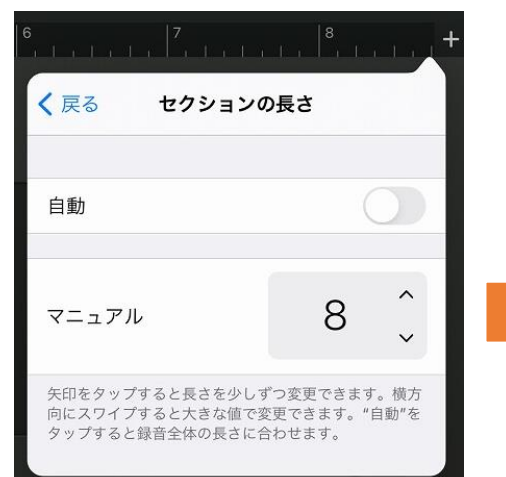

| 自動                            | 0                               |
|-------------------------------|---------------------------------|
| マニュアル                         | 2 ੍                             |
| 矢印をタップすると長さを<br>向にスワイプすると大きな( | りしずつ変更できます。横方<br>直で変更できます。"自動"を |

③声を録音しますので、
 今回は、セクション
 の長さを8から2に
 変更します。

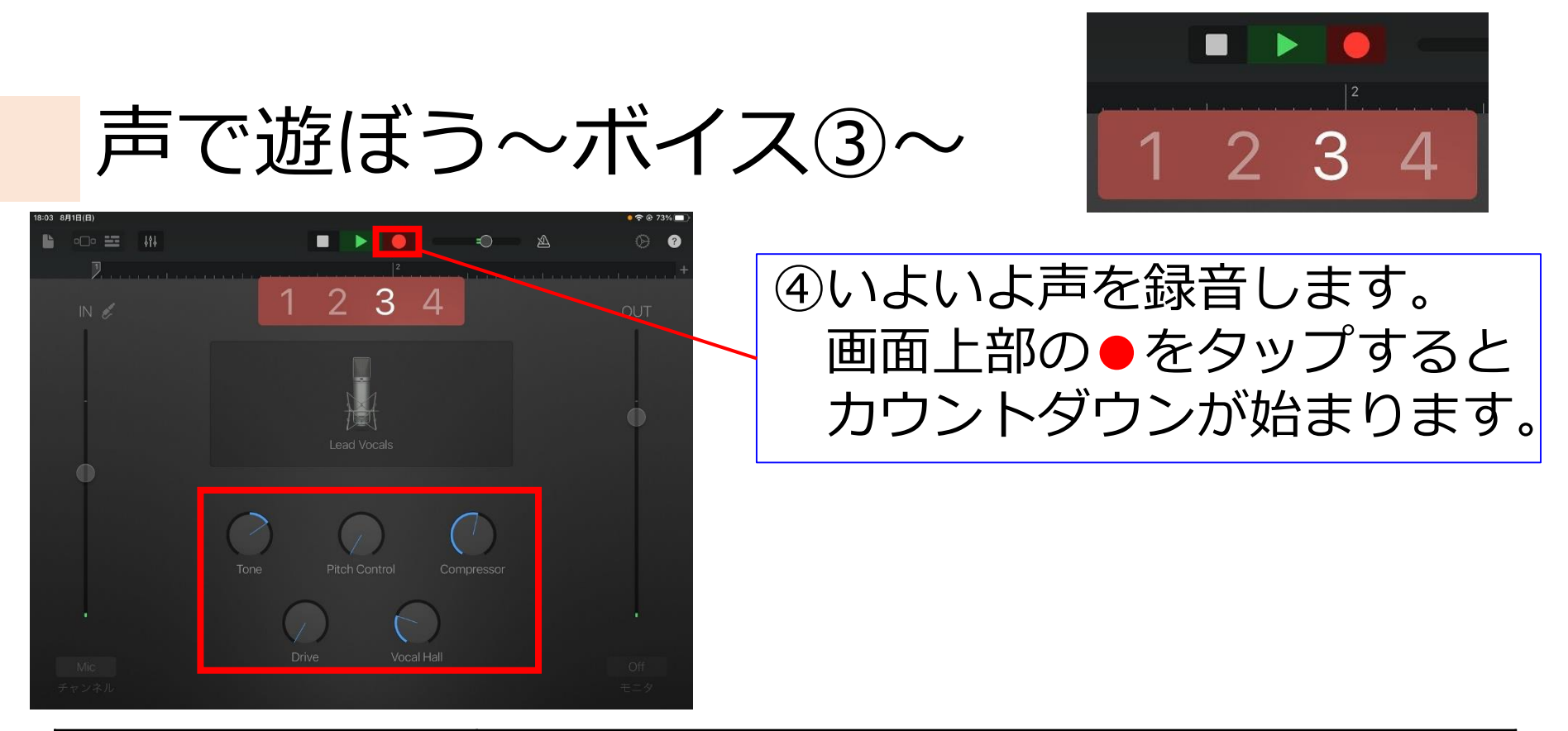

| Tone          | 音の明暗を調節。<br>ノブを上げるほどハッキリとした音になります。            |  |
|---------------|-----------------------------------------------|--|
| Pitch Control | ズレた音程を補正。音程差が激しいと「ケロケロ」というカエ<br>ルの鳴き声のような効果も。 |  |
| Compressor    | 音量の大小差を圧縮して音に輪郭を与える。                          |  |
| Drive         | 音のパワーを上げる。<br>ノブを上げれば上げるほど歪んだ効果が得られる          |  |
| Vocal Hall    | お風呂で歌った時のような残響効果を与える                          |  |

声で遊ぼう~ボイス④~ 「「「

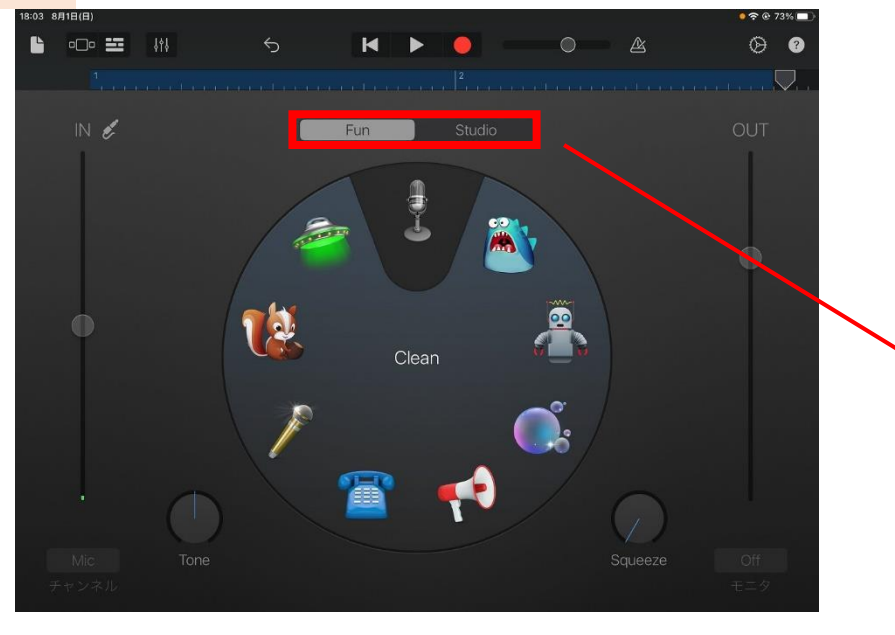

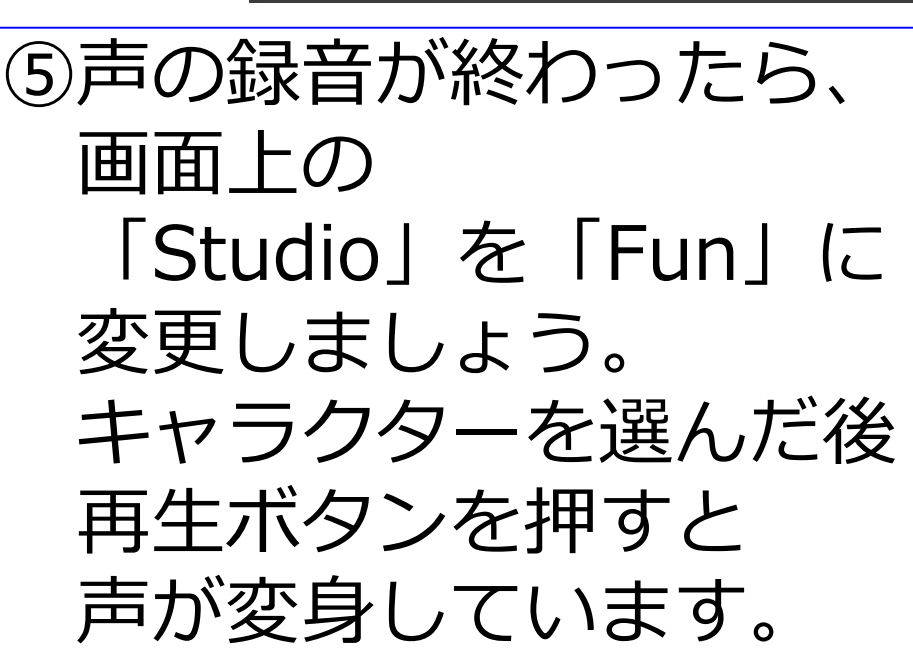

Studio

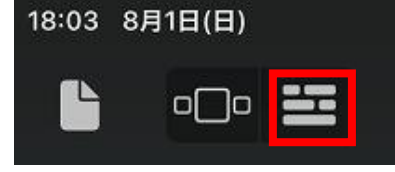

### ⑥画面左上の をタップすると 下図のように、波形を見ることができます。

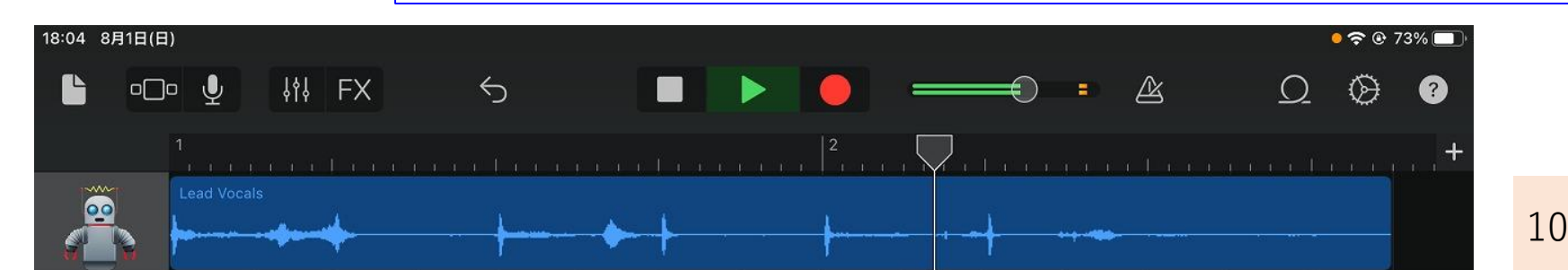

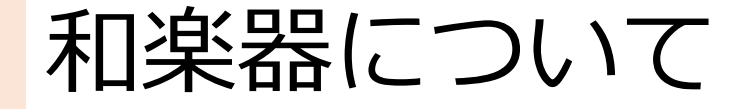

小学校学習指導要領

今回の改訂の基本 的な考え方として、 我が国や郷土の音楽 に親しみ、よさを一 層味わうことができ るよう、和楽器を含 む我が国や郷土の音 楽の学習の充実を図 ることが挙げられて います。

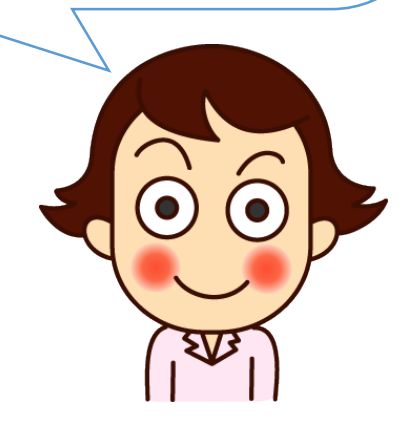

(5) 各学年の「A表現」の(2)の楽器については、次のとおり取り扱うこと。 ア 各学年で取り上げる打楽器は、木琴、鉄琴、和楽器、諸外国に伝わる 様々な楽器を含めて、演奏の効果、児童や学校の実態を考慮して選択す ること。

イ 第1学年及び第2学年で取り上げる旋律楽器は、オルガン、鍵盤ハー モニカなどの中から児童や学校の実態を考慮して選択すること。

ウ 第3学年及び第4学年で取り上げる旋律楽器は、既習の楽器を含めて、リコーダーや鍵盤楽器、和楽器などの中から児童や学校の実態を考慮して選択すること。

エ 第5学年及び第6学年で取り上げる旋律楽器は、既習の楽器を含めて、電子楽器、和楽器、諸外国に伝わる楽器などの中から児童や学校の実態を考慮して選択すること。

### 中学校学習指導要領

イ 生徒や学校、地域の実態などを考慮した上で、指導上の必要に応じて和 楽器、弦楽器、管楽器、打楽器、鍵盤楽器、電子楽器及び世界の諸民族の 楽器を適宜用いること。なお、3学年間を通じて1種類以上の和楽器を取 り扱い、その表現活動を通して、生徒が我が国や郷土の伝統音楽のよさを 味わい、愛着をもつことができるよう工夫すること。

### 和楽器を使ってみよう~和太鼓①~

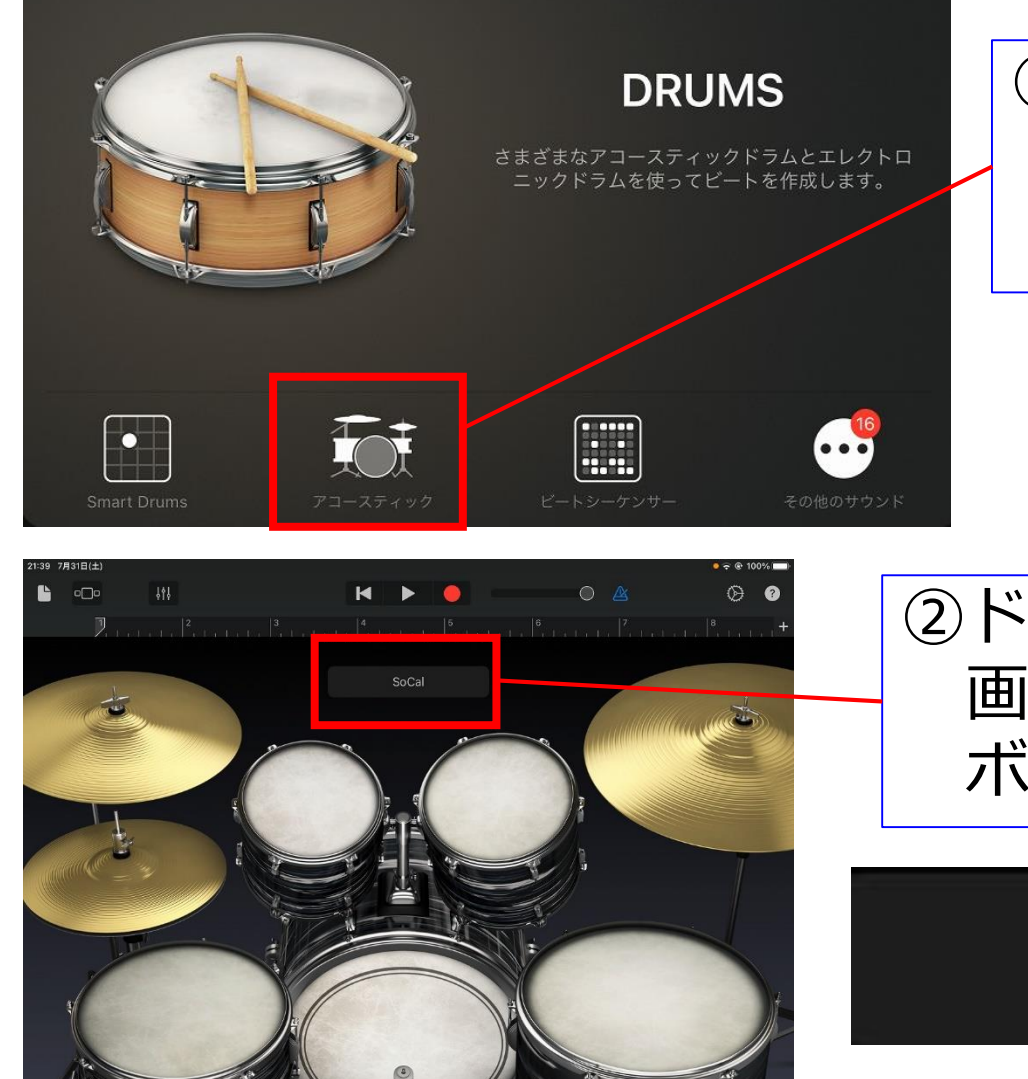

①「DRUMS」の中から アコースティックを 選びます。

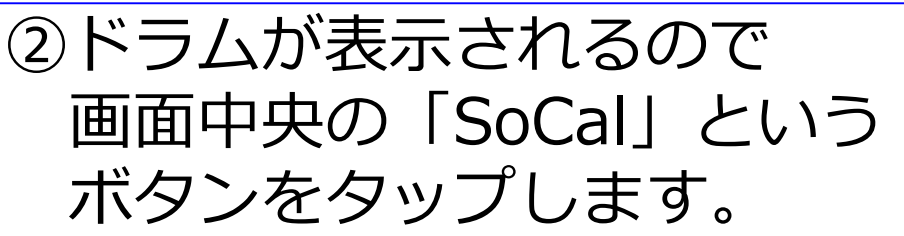

SoCal

### 和楽器を使ってみよう~和太鼓②~

|                | SoCal          |         |
|----------------|----------------|---------|
|                | Drums          | 保存      |
|                | 追加のドラムキットを入手 ⑯ |         |
| 最近ダウンロードした項目 🔷 | 🕎 Chinese Kit  |         |
| Acoustic       | Taiko Drums    | 日本の伝統楽器 |
| Electronic     |                |         |
| Percussion     |                |         |

③ドラムキットの選択画面が 表示されるので、 「Percussion」 →「Taiko Drums」を 選択します。

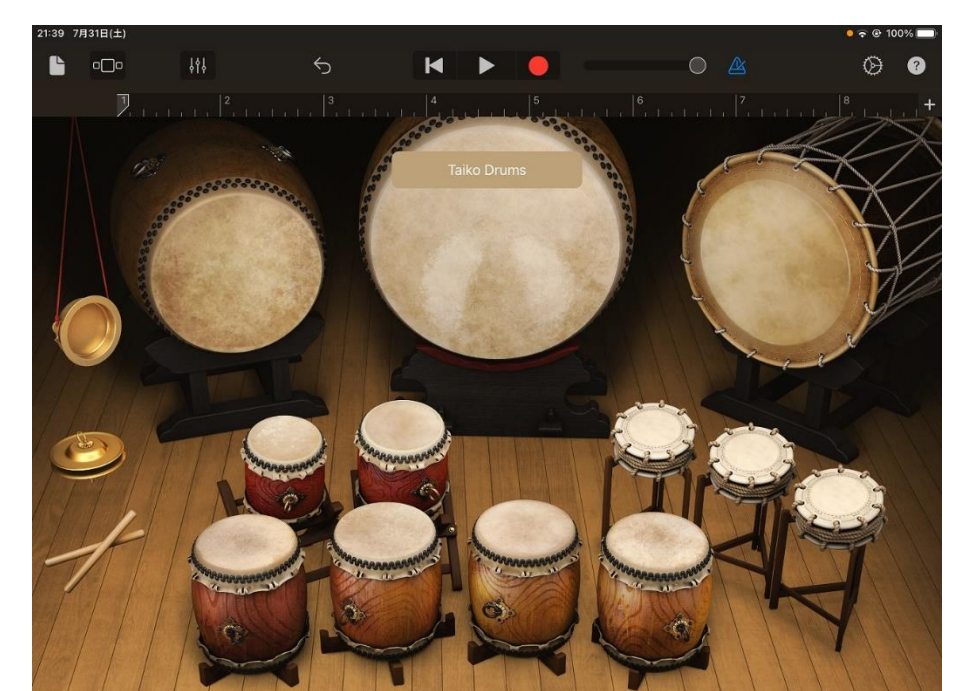

④和太鼓が表示されました。 実際に叩いてみましょう。

### 和楽器を使ってみよう~箏①~

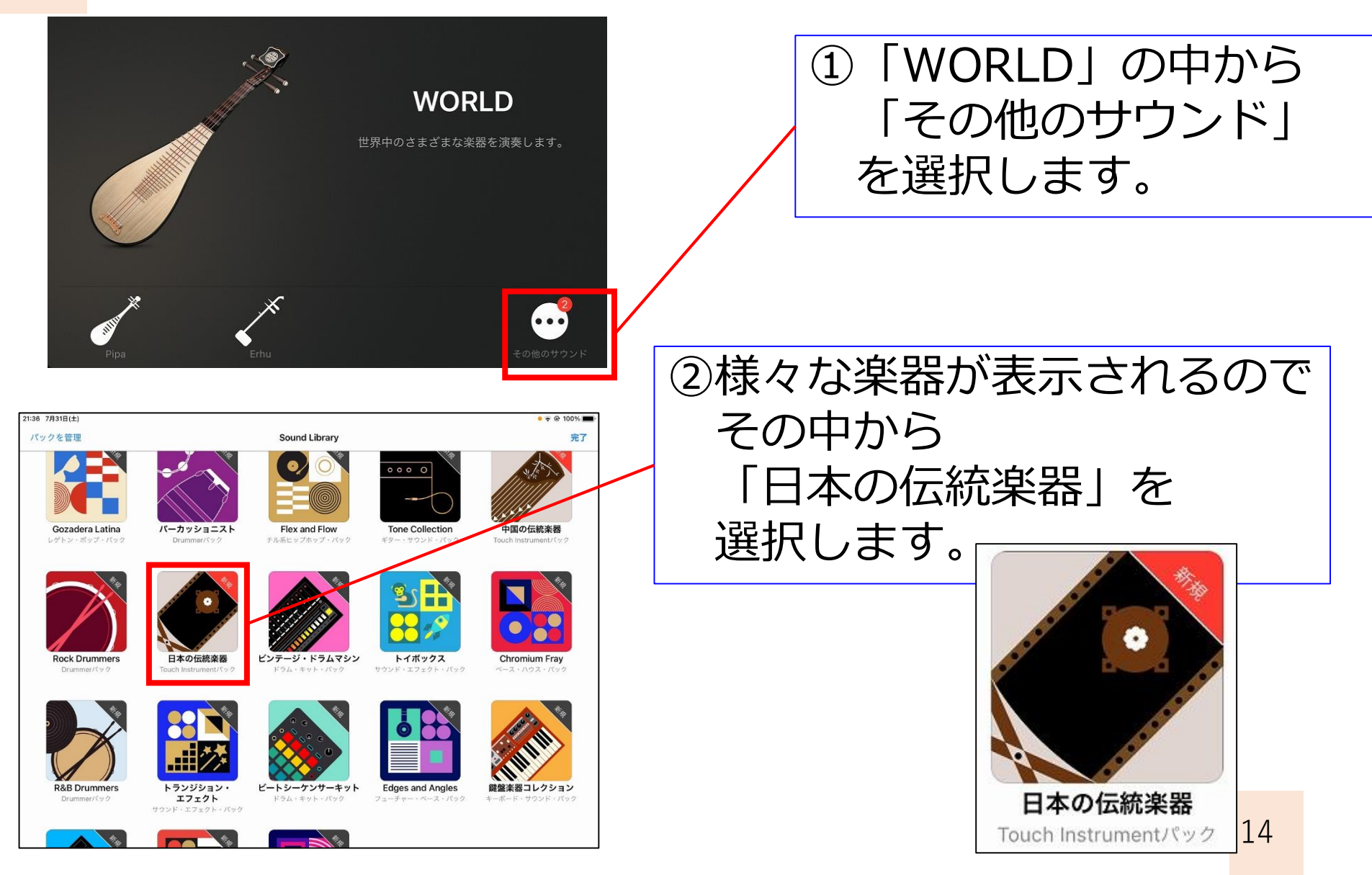

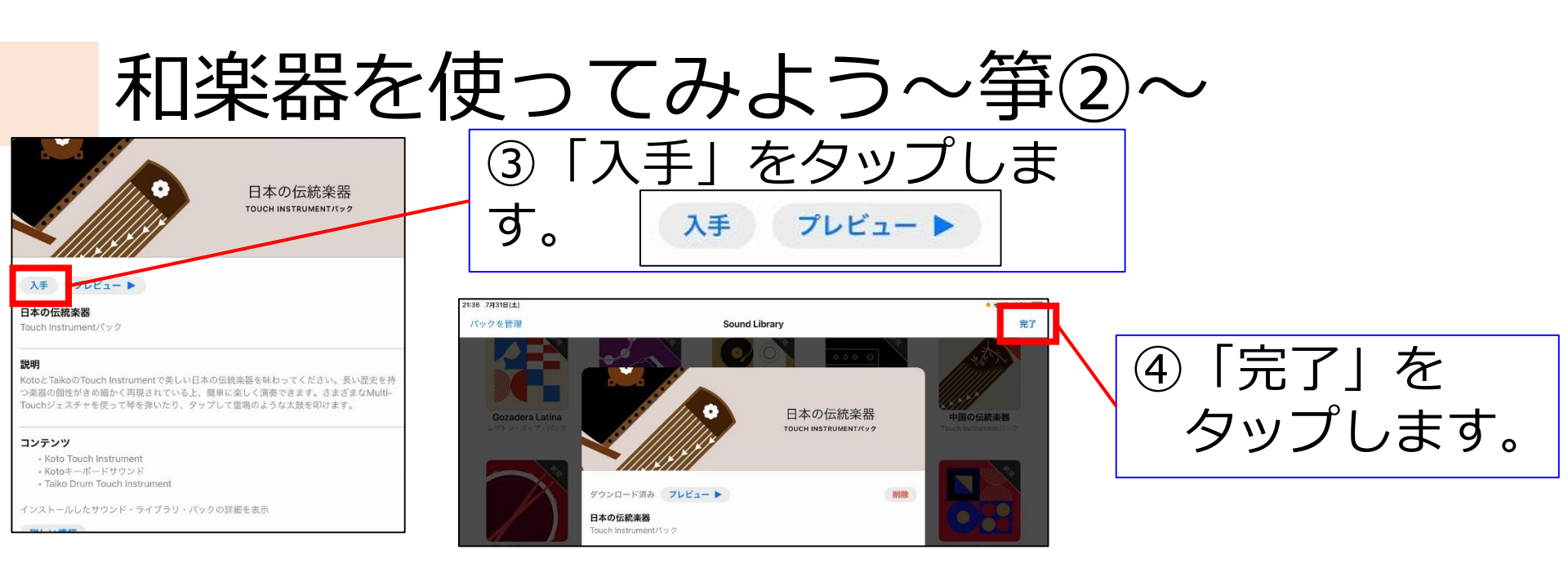

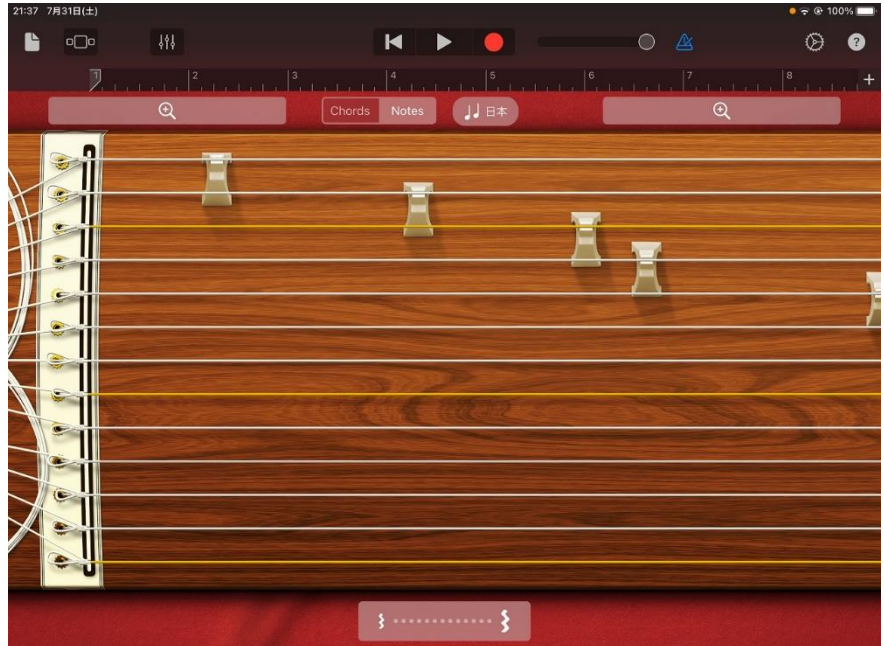

### ⑤箏の画面が表示されます。 触って、音を鳴らして みましょう。

## きらきらぼしをアレンジしよう!

Garage Bandの醍醐味のひとつである曲のアレンジ をしてみましょう。 同じ「きらきらぼし」が、どのようにアレンジされ るのか…。

最後は発表会を行います!

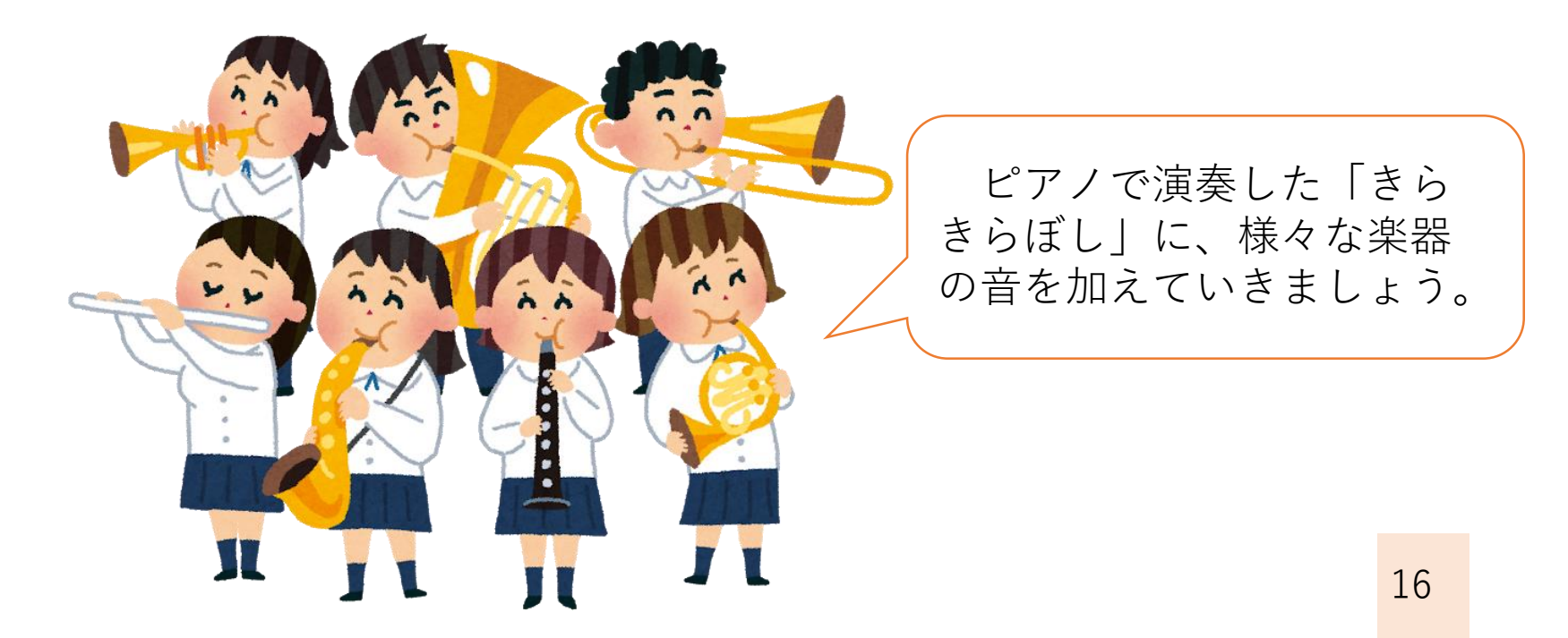

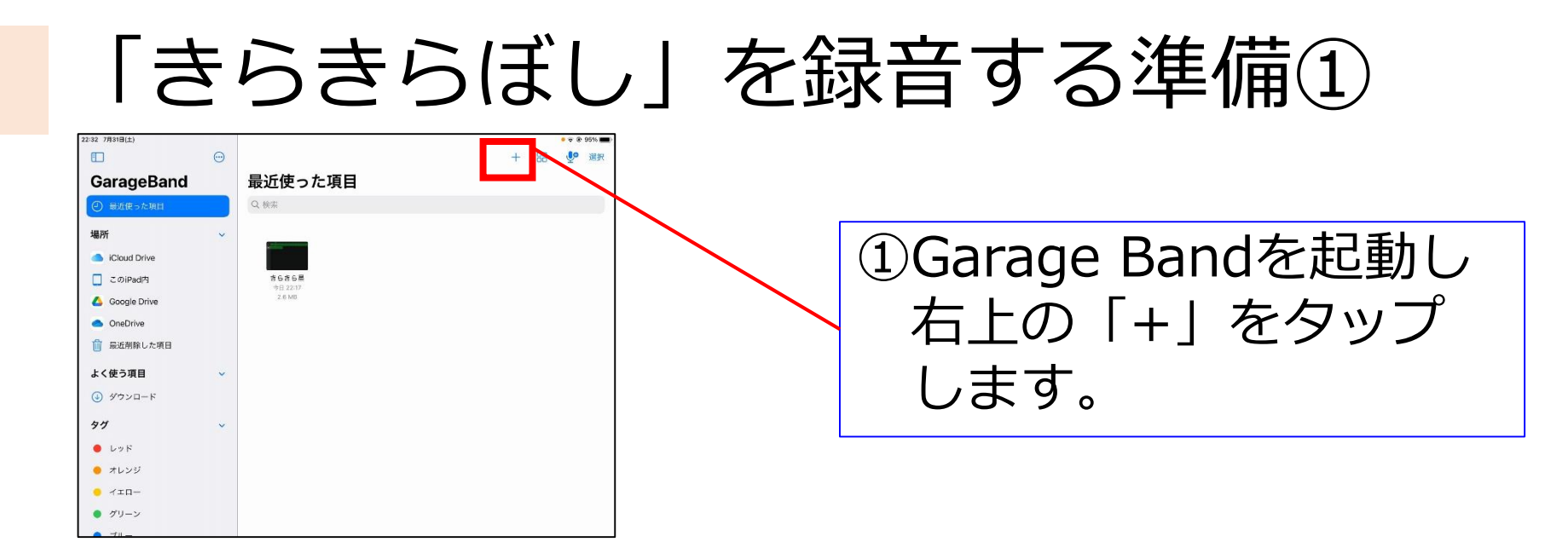

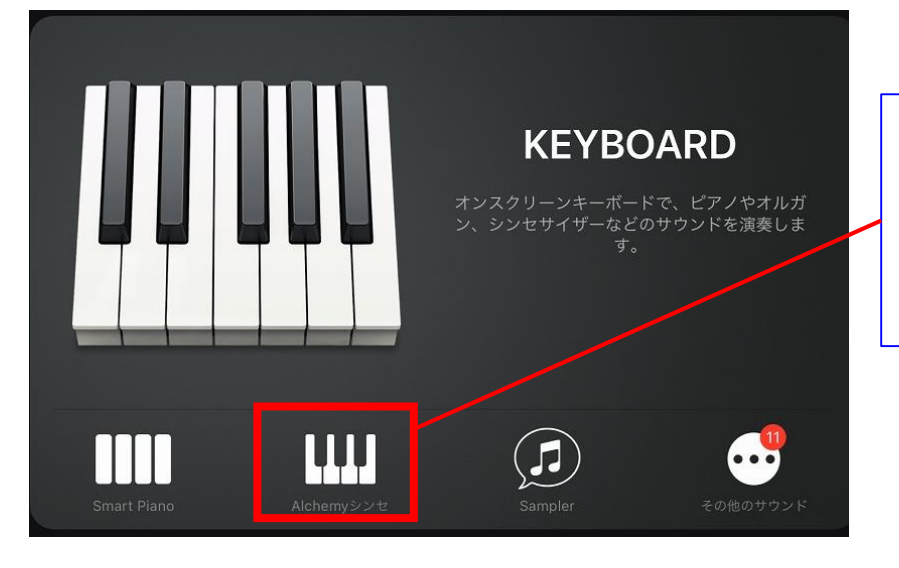

②KEYBOARDの中から 「Alchemyシンセ」を タップします。

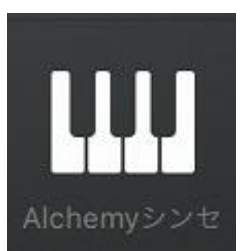

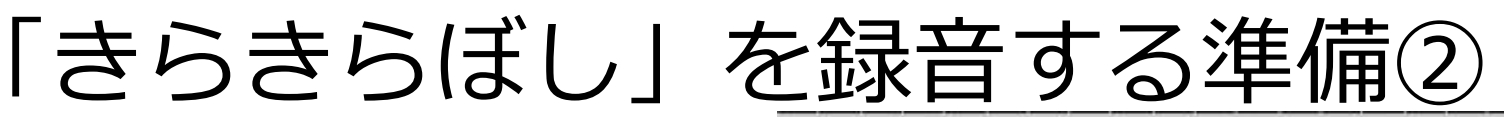

H 🕨 🔴 💷 🚳 🖄 Li •□• 🔤 /// 0 0 GLISSANDO 0 > SUSTAIN 🗎 📫 JJ SCALE

| くメインカテゴリ      | Alchemy Synth            | 保存完了    |
|---------------|--------------------------|---------|
|               | 追加のKeyboardサウンドを入手 👊     |         |
| Arpeggiated   | 🕈 Celestial Voices       |         |
| Bass          | 🔀 Classic Simple Pad     |         |
| Leads         | Cloud Shimmer            |         |
| Mallets       | 🕱 Endless Beauty         |         |
| Pads          | 🔭 Epic Cloud Formation   |         |
| Rhythmic      | 🕅 Flickering Light Waves |         |
| Sound Effects | 💭 Galactic Starfield     |         |
|               |                          | · · · · |

タップ。

**Epic Cloud Formation** 

③Grand Pianoで演奏したい ので、画面中央上部の [Epic Cloud Formation] をタップします。

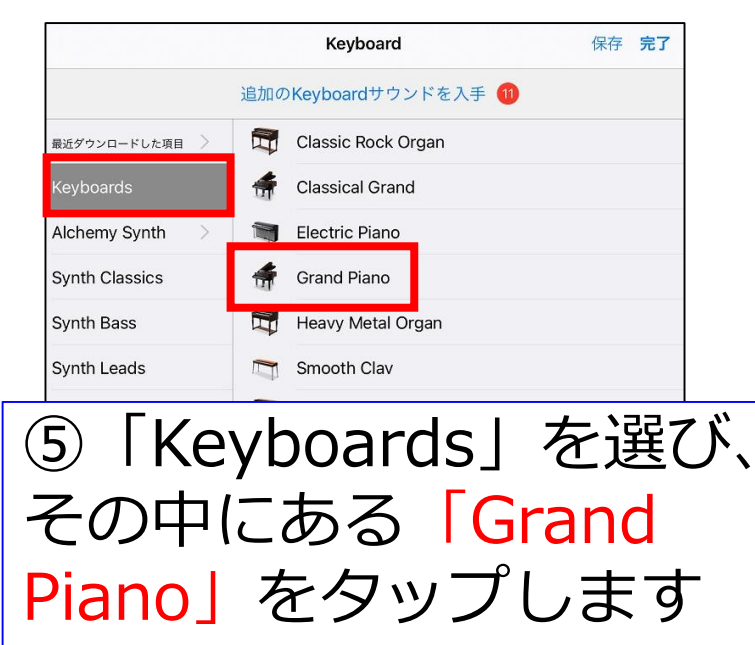

# 「きらきらぼし」を録音する準備③

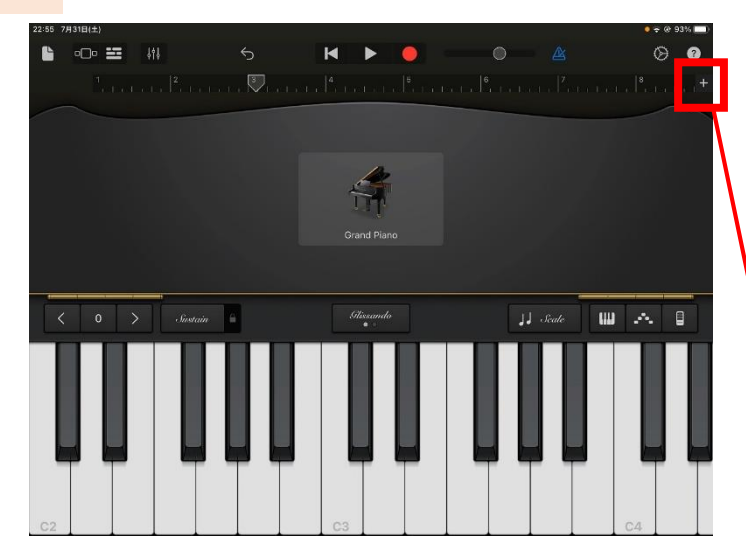

 セクションA
 8小節

 複製
 追加

 ⑧「8小節」になっているところをタップします。

⑥Grand Pianoの画面が 表示されました。 このピアノで演奏します。

⑦「きらきらぼし」にあった 小節数に変更したいので 画面右上の「+」をタップ

| 6<br>・ ト・ト・ト・ト・ト・ト・ト・ト・ト・ト・ト・ト・ト・ト・ト・ト・ト・ト・ト                                    | atas <sup>8</sup> atastata<br>2長さ | 5<br>1 - La - La - La - La - La - La - La - L | e be ter be ter ter ter<br>ョンの長さ                                                |  |
|---------------------------------------------------------------------------------|-----------------------------------|-----------------------------------------------|---------------------------------------------------------------------------------|--|
| 自動                                                                              |                                   | 自動                                            |                                                                                 |  |
| マニュアル                                                                           | 8 🗘 🛁                             | マニュアル                                         | 12 Ĵ                                                                            |  |
| 矢印をタップすると長さを少しずつ変更できます。横方<br>向にスワイプすると大きな値で変更できます。"自動"を<br>タップすると録音全体の長さに合わせます。 |                                   | 矢印をタップすると長され<br>向にスワイプすると大きれ<br>タップすると録音全体の引  | 矢印をタップすると長さを少しずつ変更できます。横方<br>向にスワイプすると大きな値で変更できます。"自動"を<br>タップすると録音全体の長さに合わせます。 |  |
| <pre> 9 [8] </pre>                                                              | を「12                              | 」 (こ                                          |                                                                                 |  |
| 変更し                                                                             | 、よしよつ                             | 0                                             | 19                                                                              |  |

+

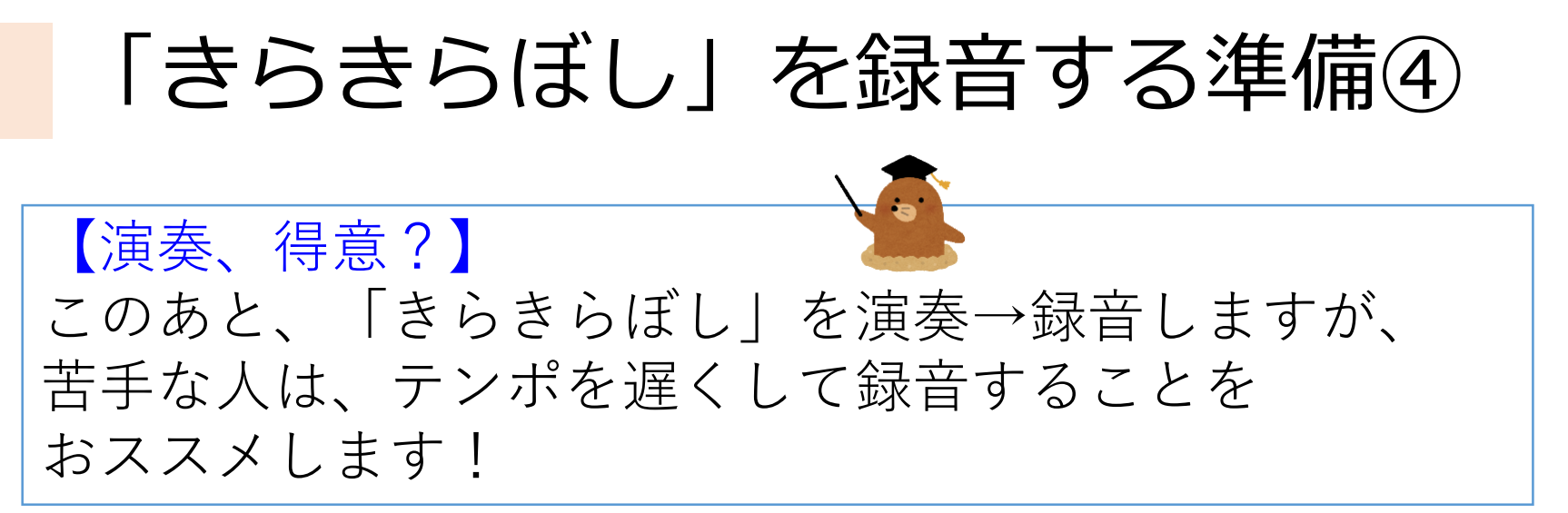

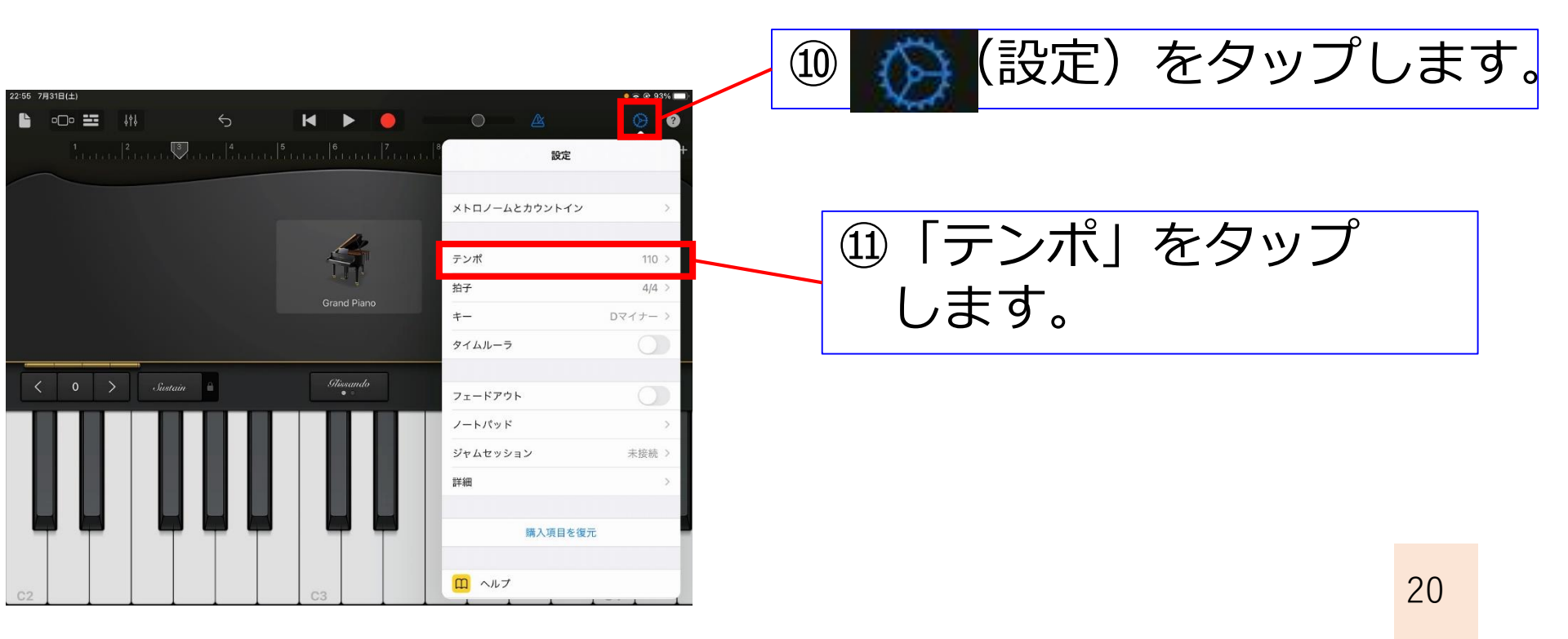

### 「きらきらぼし」を録音する準備⑤

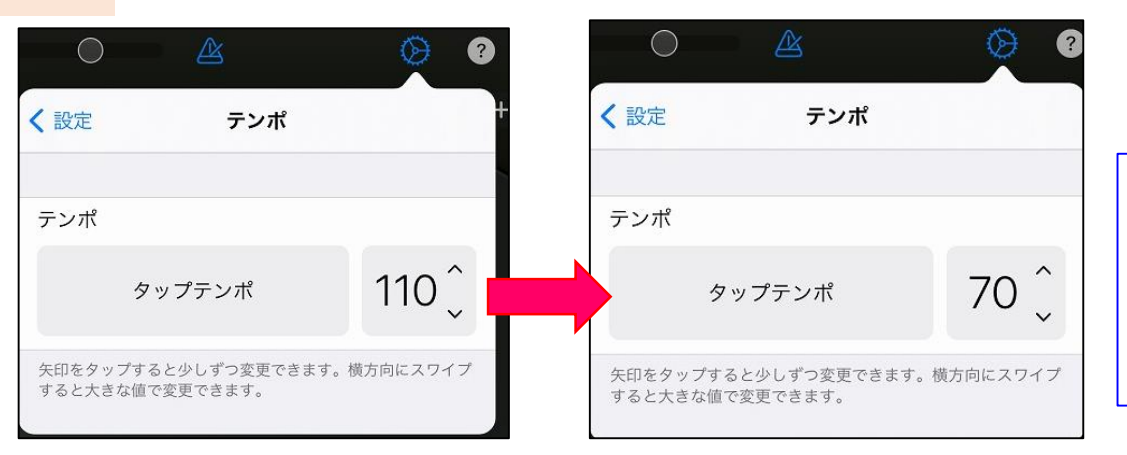

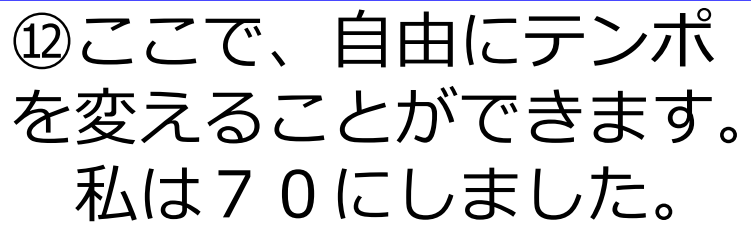

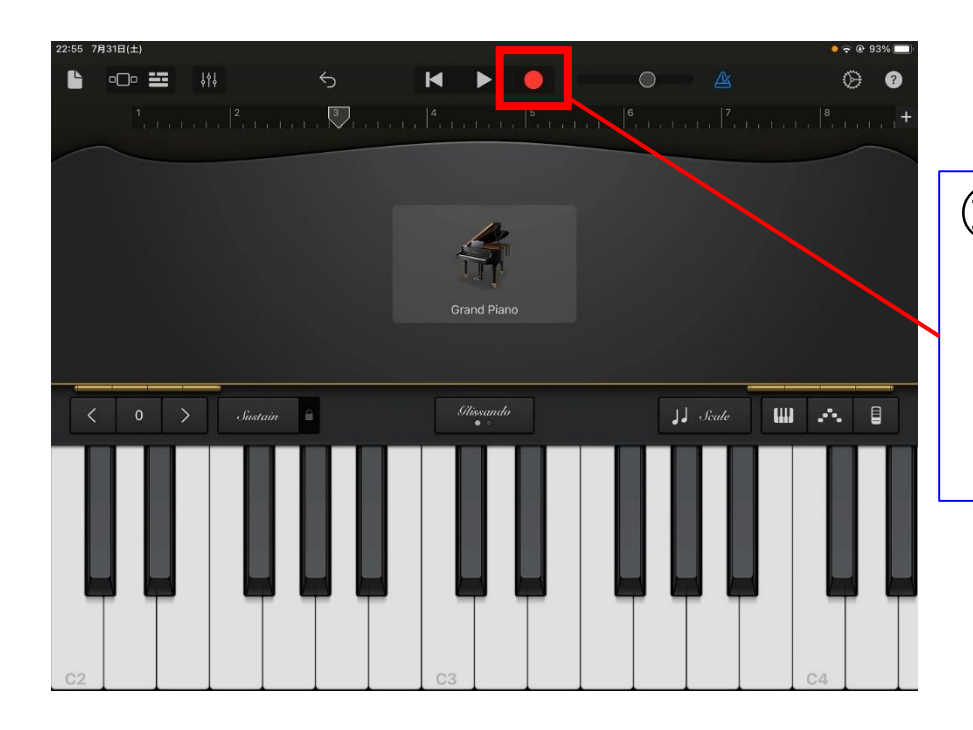

③録音の準備ができました。
 画面上部の●をタップすると
 録音がスタートします。

### 「きらきらぼし」を録音する①

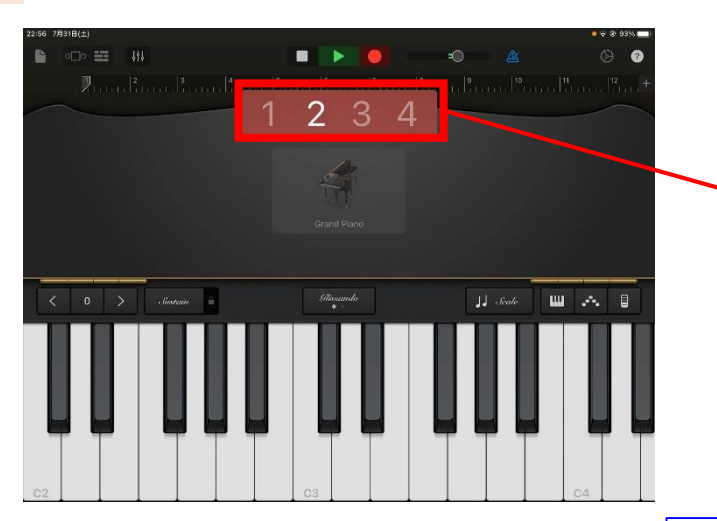

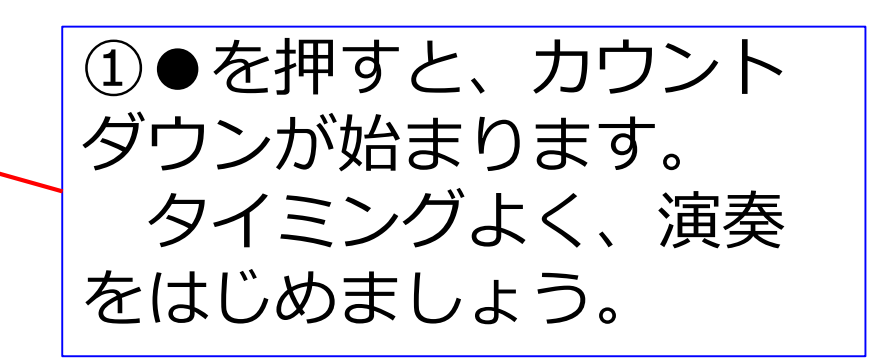

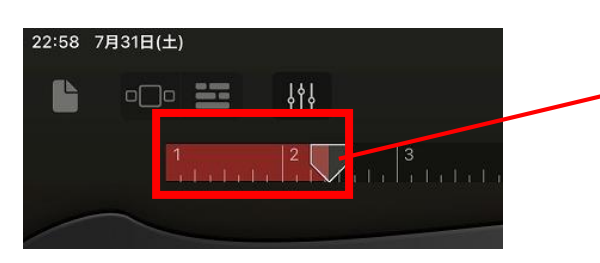

②演奏を始めると 上部のバーが赤く塗られていきます。

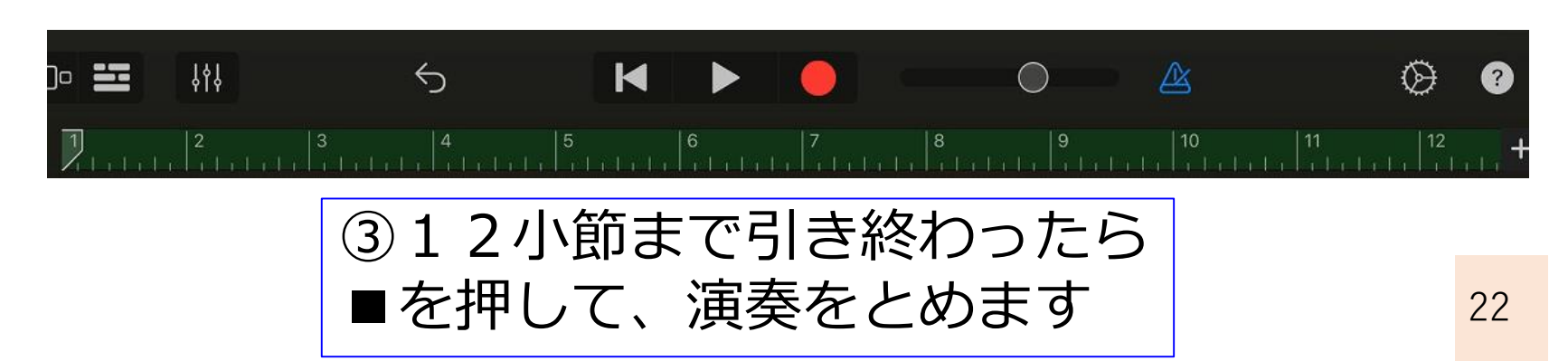

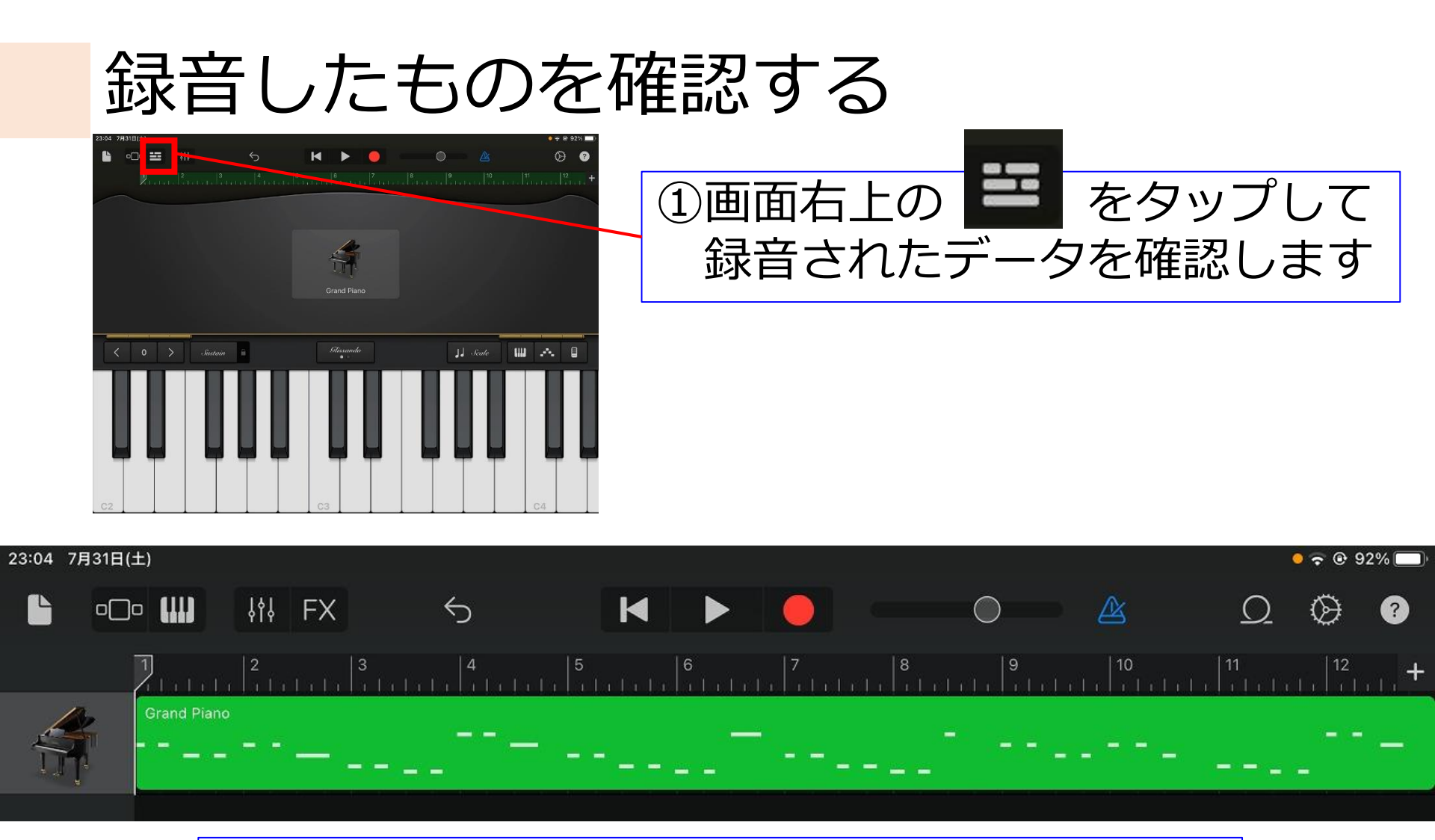

②上図のようになっていれば、録音成功です!

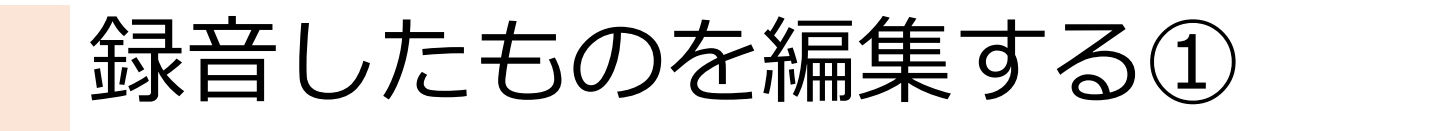

【失敗しても、大丈夫!】 「タイミングがずれた!」、「拍数間違えた!」など 失敗した場合も、あとから編集できるのが Garage Bandのすごいところです! やってみましょう。

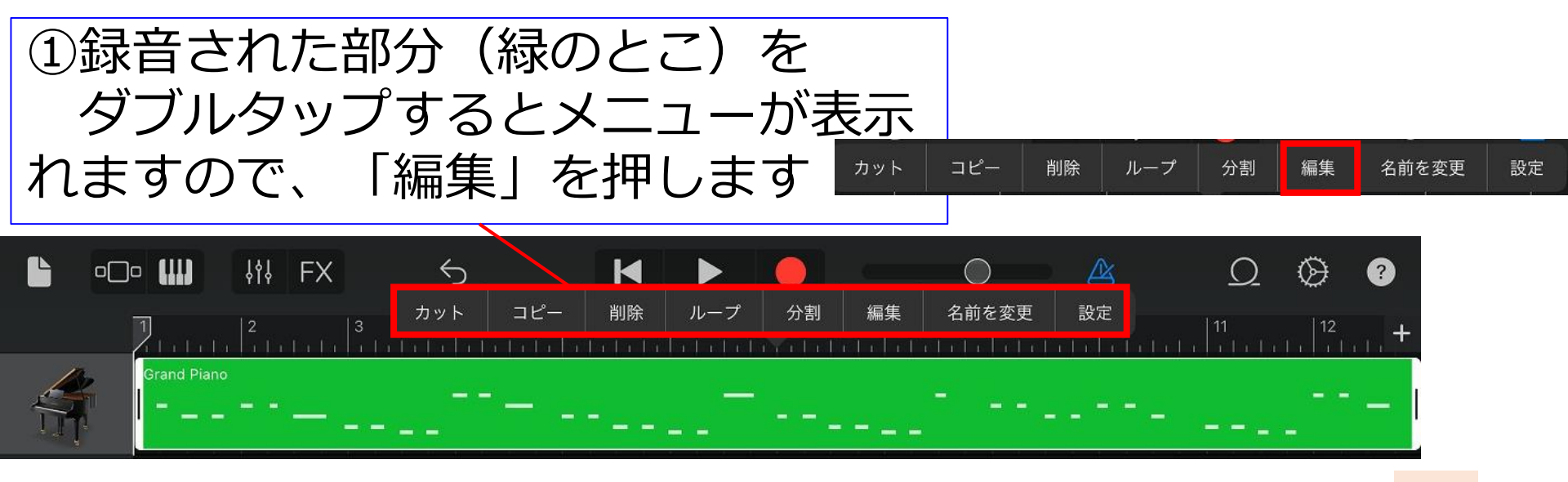

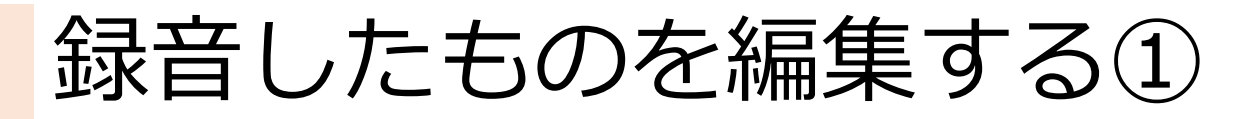

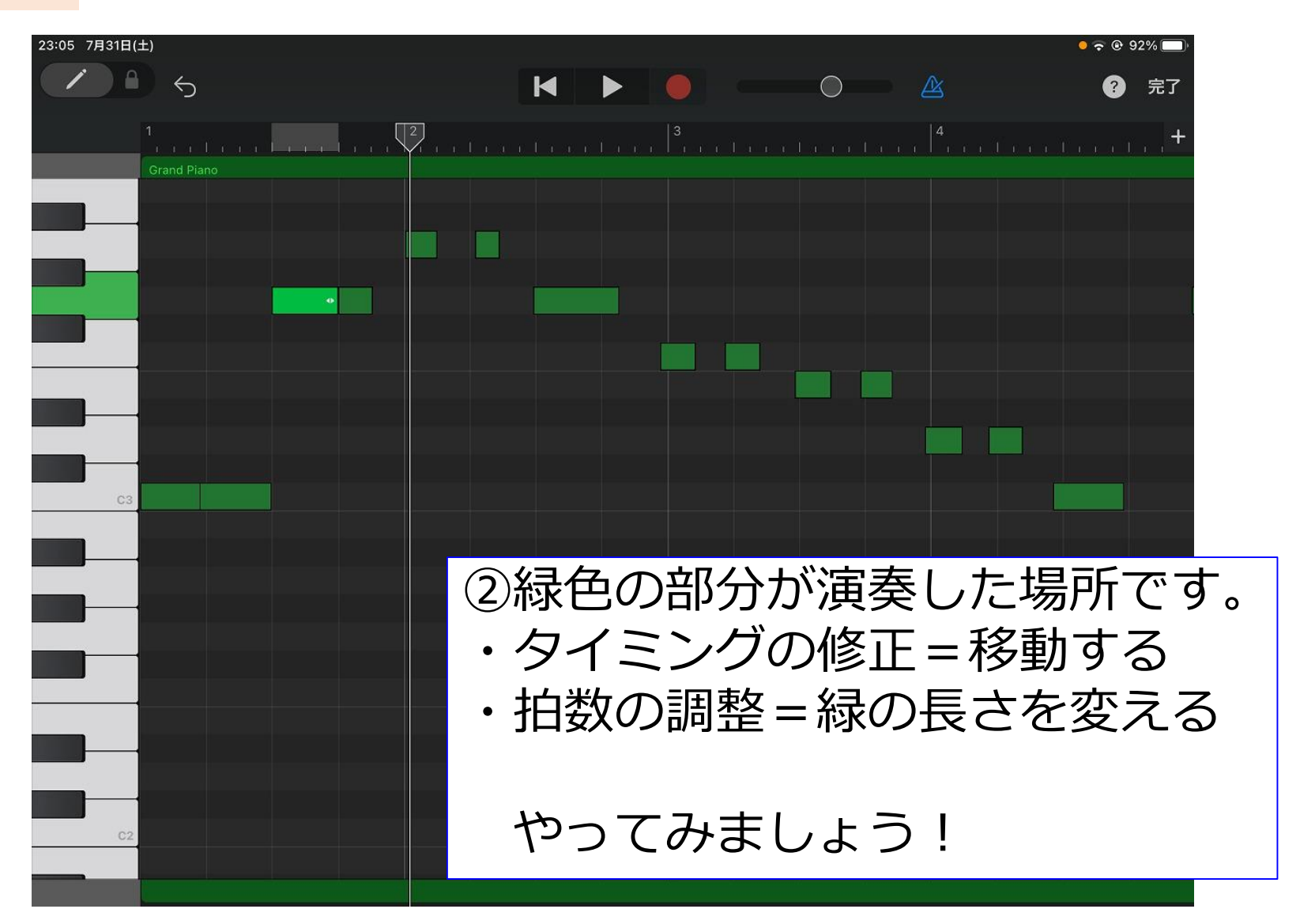

### アレンジ開始!

\ | /

きらきらぼしの演奏が録音できました! でも、ピアノだけではもったいない! いろいろな楽器の音色を加えて、オリジ ナルの「きらきらぼし」を創りましょう!

### ドラムの音を加える①

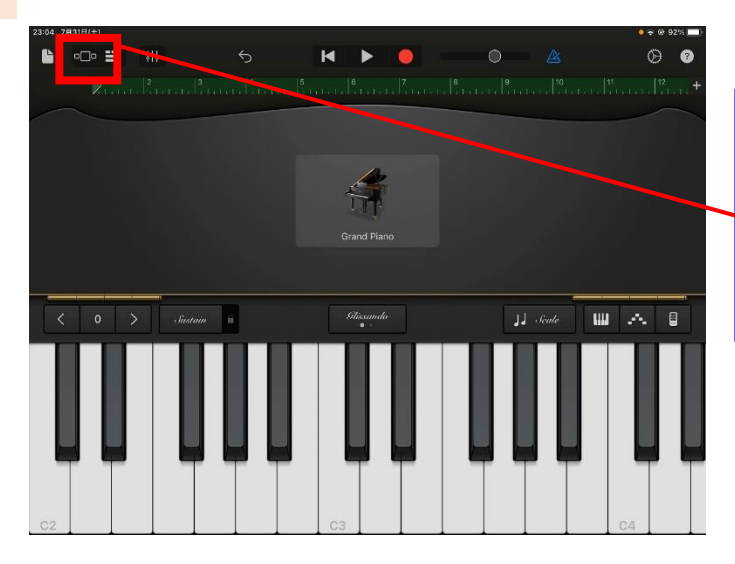

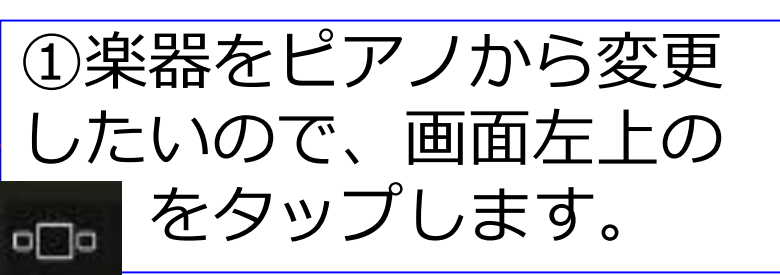

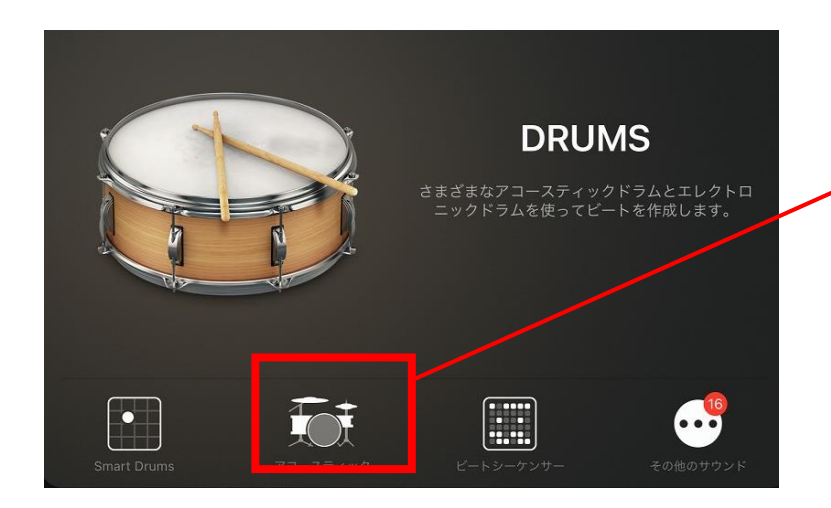

②DRUMSの中から、 アコースティックを選びます

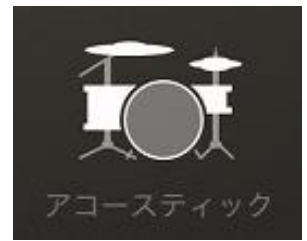

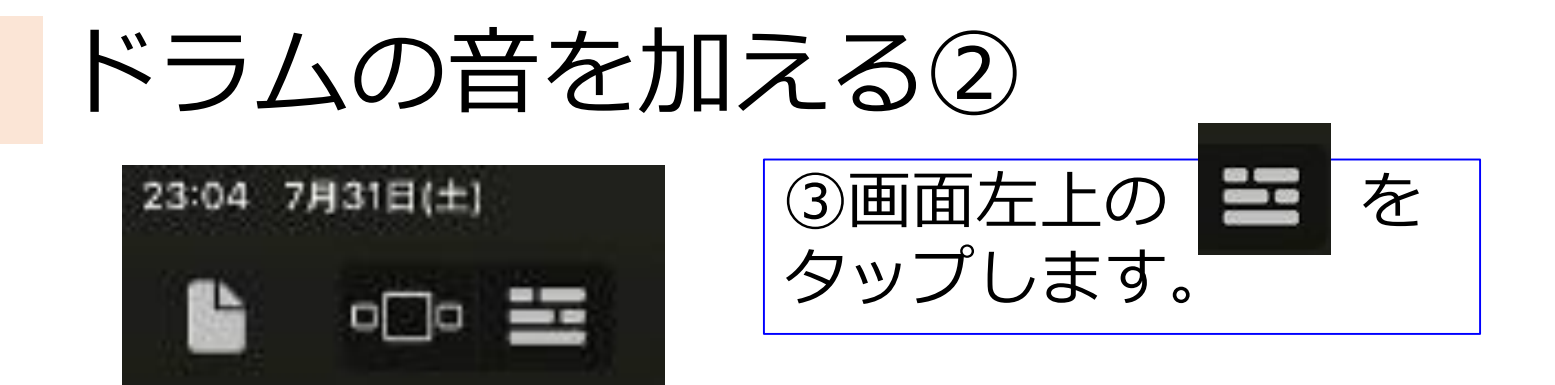

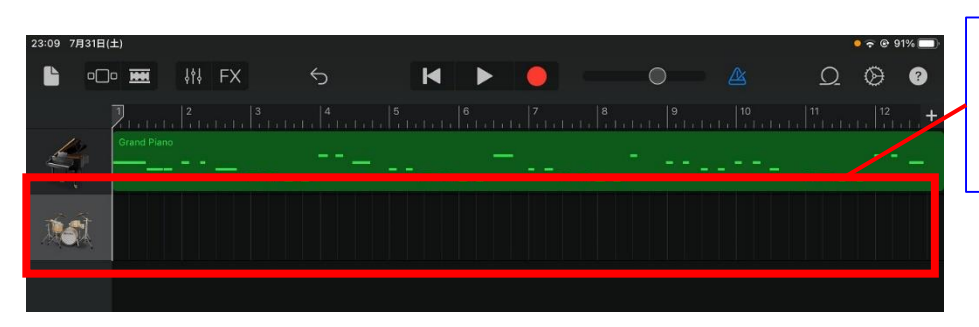

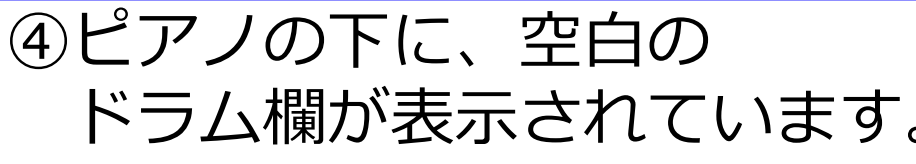

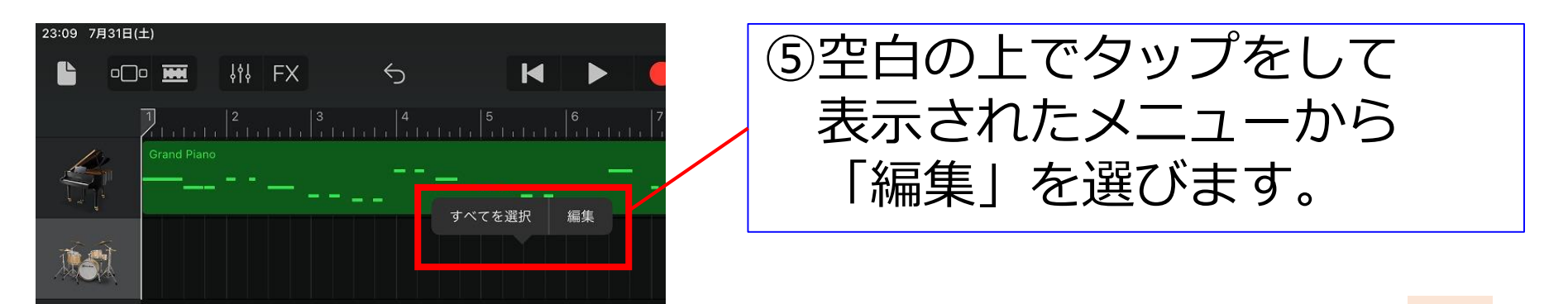

### ドラムの音を加える③

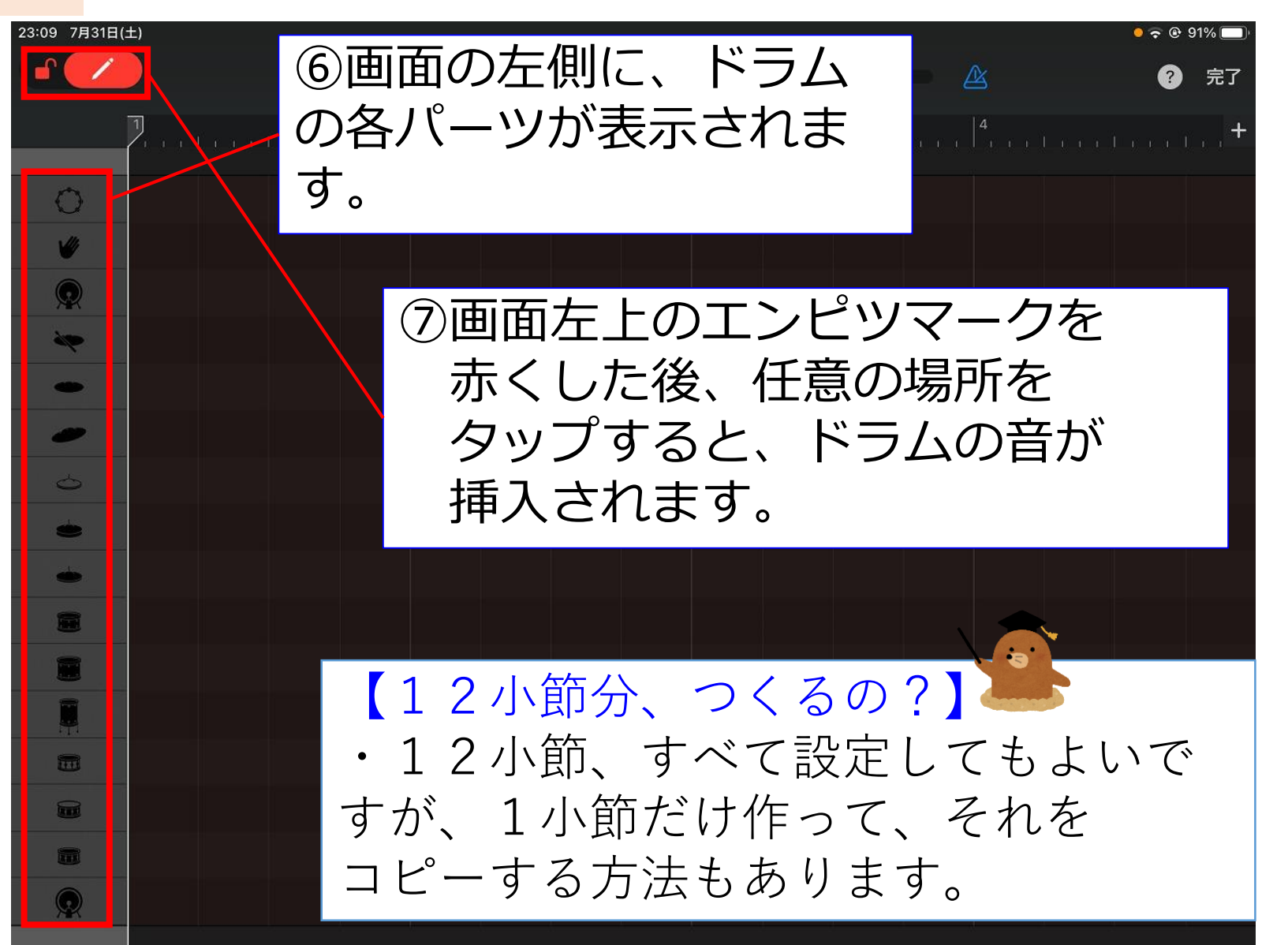

### ドラムの音を加える④

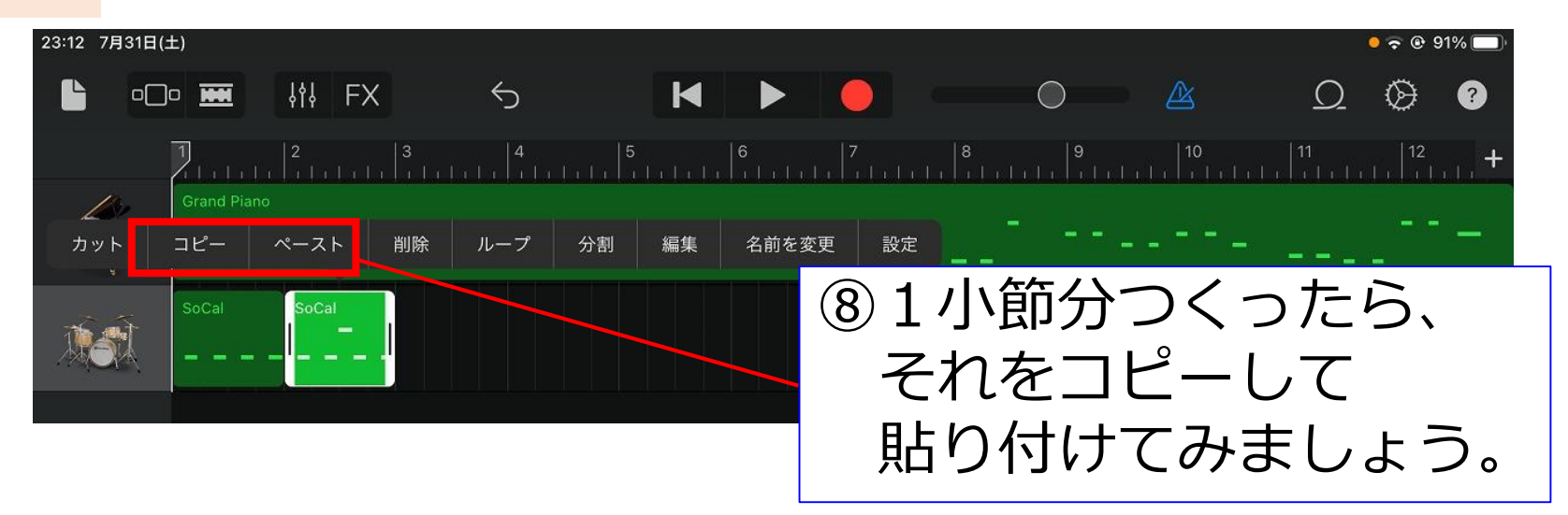

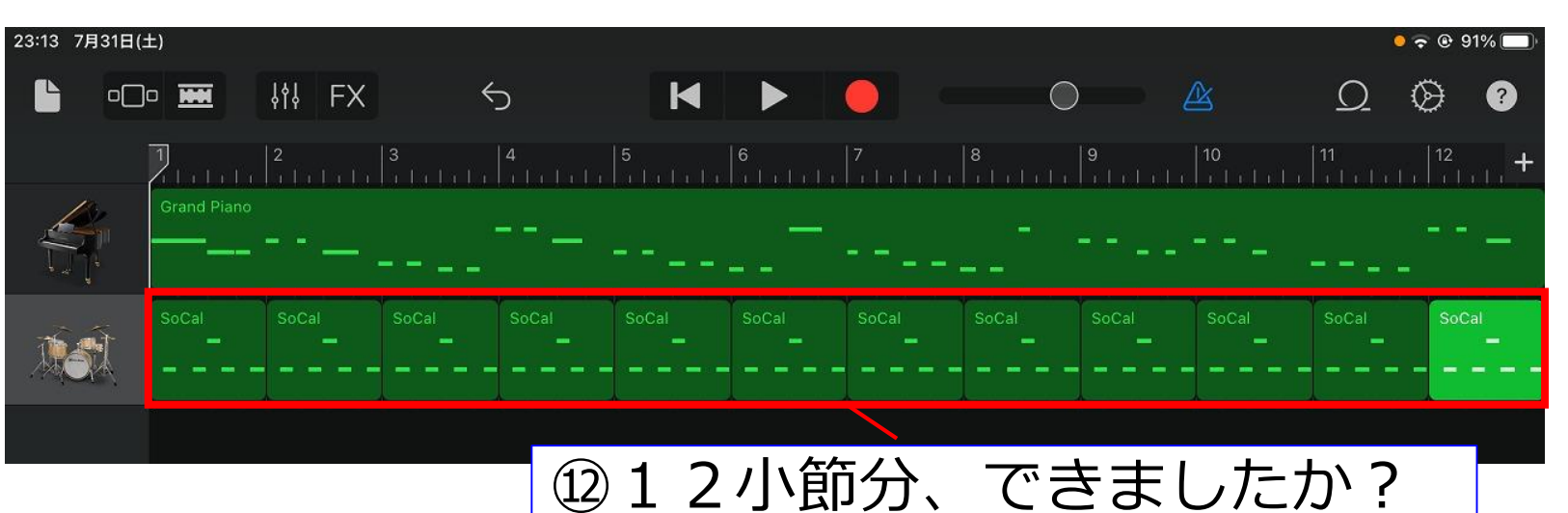

自分で聞いてみてくださいね。

### あなたなりのアレンジを!

Garage Bandには、他にもたくさんの 楽器が用意されています。ドラムと同じ 手順を踏めば、他の楽器の音色も加える ことが可能です。 楽器・テンポ…などなど、色々と操作 して、自分なりの「きらきらぼし」を つくってみましょう。 発表会をしますよ!

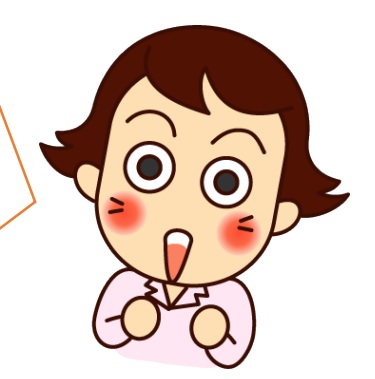

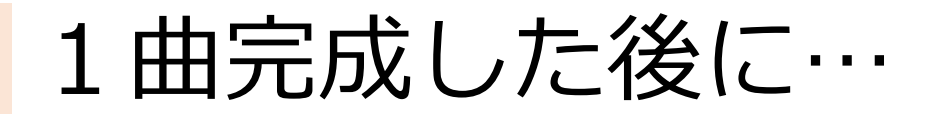

【2曲目は、DRUMMERに】
 まずは、自分でドラムや他の楽器を加えた「きらきら
 ぼし」を作ります。
 完成したら、画面左上の
 保存をしておきましょう。

そのあと、もう一度、新しく「きらきらぼし」を 作って、今度は、「DRUMMER」という機能を 使ってみます。

# DRUMMERの音を加える①

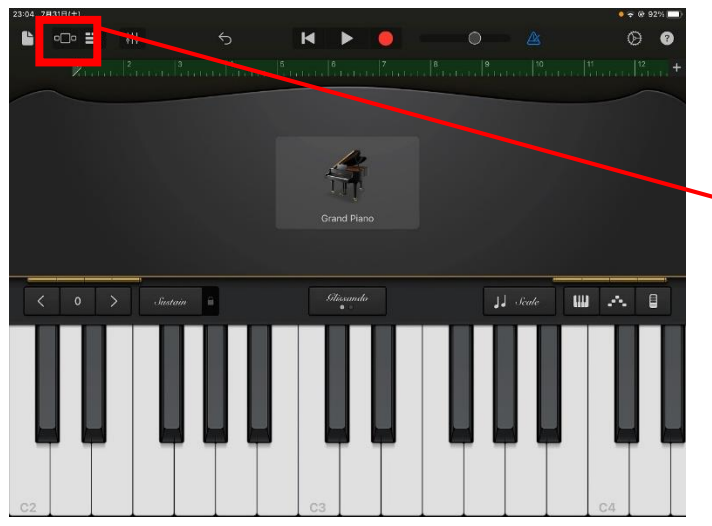

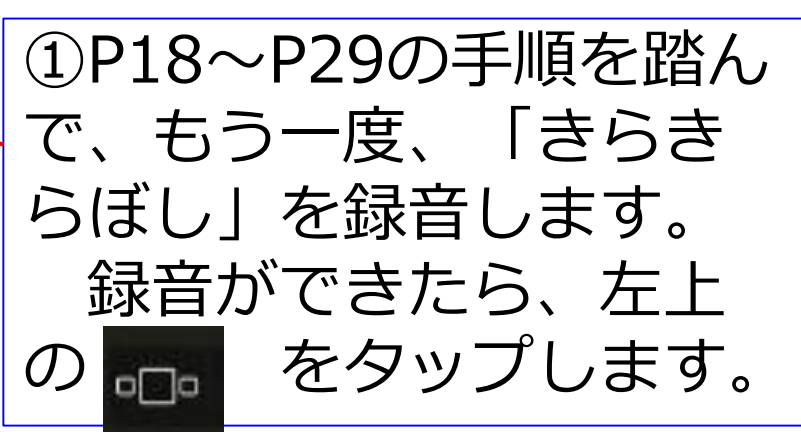

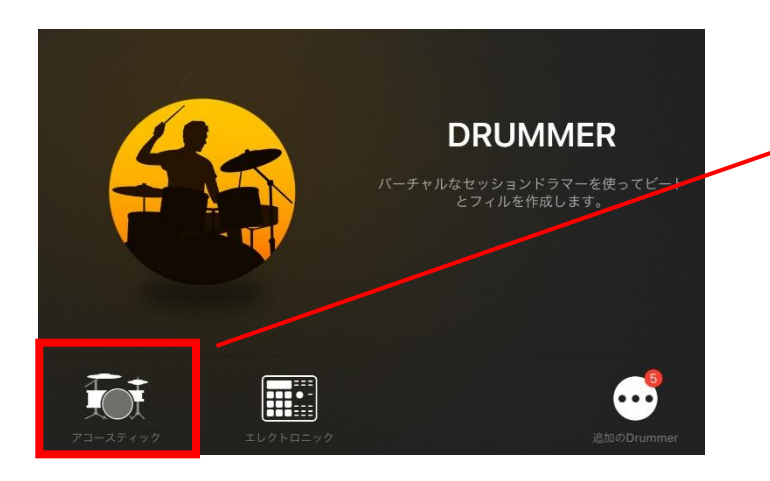

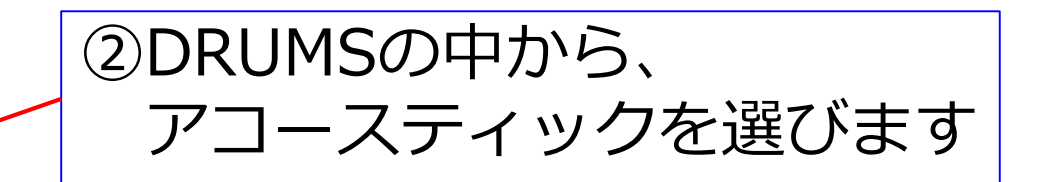

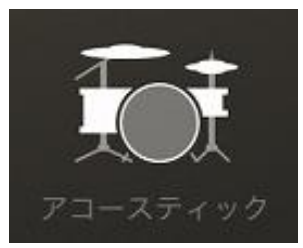

### DRUMMERの音を加える②

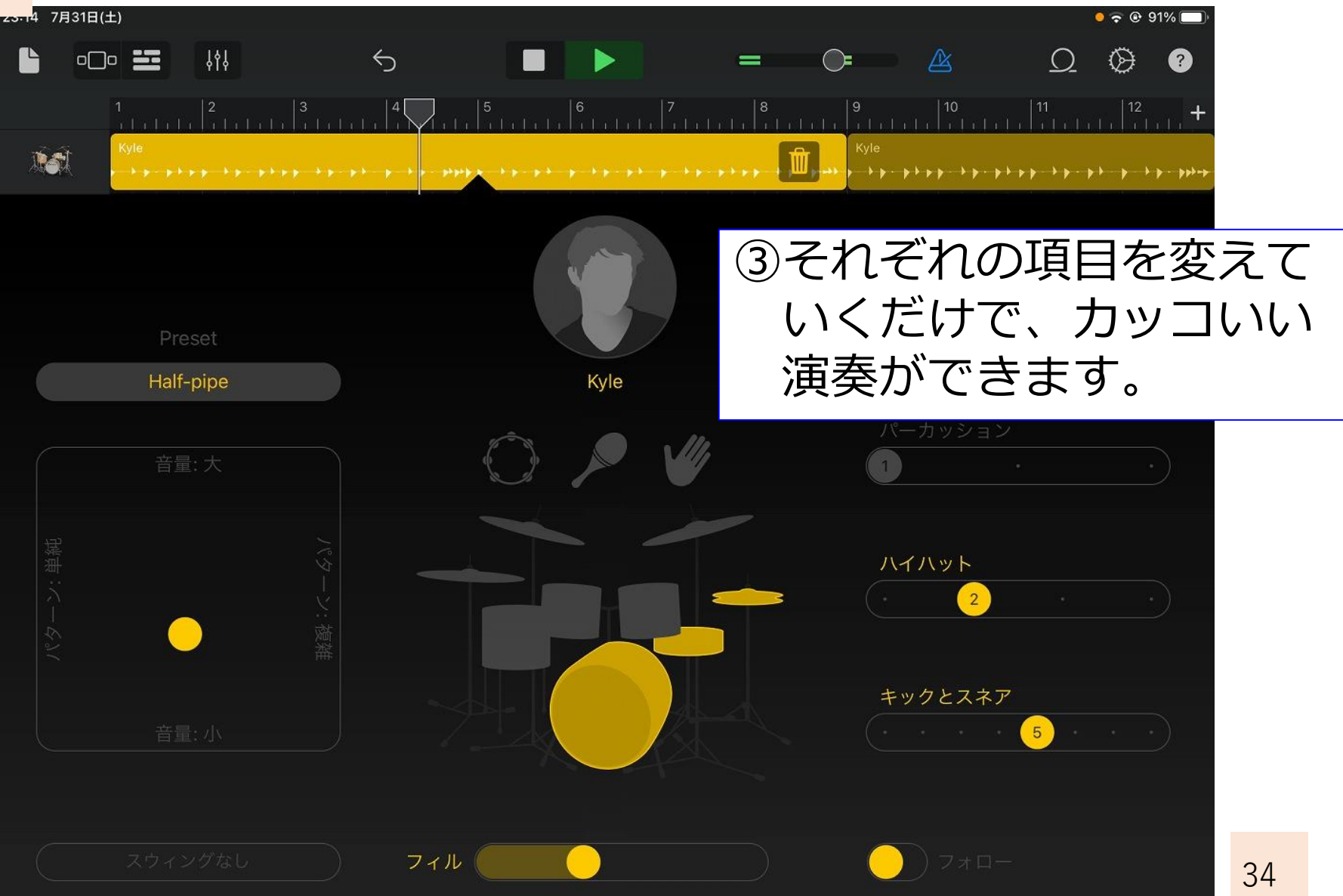

# DRUMMERの音を加える③

| 23:14 7月31日(土)      |                                                                    | ● 🗢 🕑 91% 🔲                                                            |
|---------------------|--------------------------------------------------------------------|------------------------------------------------------------------------|
|                     |                                                                    |                                                                        |
| 1 2 3 4<br>         | 5                                                                  | 9 10 11 12 <b>+</b>                                                    |
| Kyle                |                                                                    | Kyle<br>AD A A A A A A A A A A A A A A A A A A                         |
| Preset<br>Half-pipe | Drummer                                                            | <ul> <li>④なんと、ドラマーを</li> <li>変更することも可能!</li> <li>自分に一番あった人を</li> </ul> |
| 音量:大                | 追加のDrummerサウンドを入手 🟮                                                | 選びましょう!                                                                |
| Acoustic >          | Rock                                                               |                                                                        |
| 編 Electronic >      | Kyle     モダンロック D影響を受けつつも、ほとんどのジャンル     いナチュラル な響きのドラムで、ストレートなロックの | Pop Rock<br>をこなします。用途の広<br>ビートを刻みます。                                   |
|                     | <b>6</b> Logan<br>過去の偉大な ドラマーに影響を受けています。レトロな<br>ロックビートを刻みます。       | Retro Rock<br>響きのドラムで、力強い<br>ネア                                        |
| 音量: 小               | Songwriter                                                         | 5                                                                      |
|                     | Darcy     上品で控えめな演奏が特徴で、ほかの楽器のサポート役 な響きのドラムで、シンプルで上品なポップビートを刻      | Pop Songwriter<br>に徹します。ナチュラル<br>みます。                                  |
| スウィングなし フィル         |                                                                    | ─ 7≭□−                                                                 |